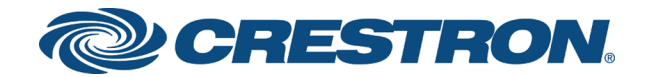

# DSP-1282 & DSP-1283 Crestron Avia™ DSP with Cisco® Unified Communications Manager 11.0

Configuration Guide Crestron Electronics, Inc. The product warranty can be found at www.crestron.com/warranty.

The specific patents that cover Crestron products are listed at <u>patents.crestron.com</u>.

Certain Crestron products contain open source software. For specific information, visit www.crestron.com/opensource.

Crestron, the Crestron logo, Crestron Avia, and Crestron Toolbox are either trademarks or registered trademarks of Crestron Electronics, Inc. in the United States and/or other countries. Cisco is either a trademark or registered trademark of Cisco Systems, Inc. in the United States and/or other countries. Other trademarks, registered trademarks, and trade names may be used in this document to refer to either the entities claiming the marks and names or their products. Crestron disclaims any proprietary interest in the marks and names of others. Crestron is not responsible for errors in typography or photography.

©2018 Crestron Electronics, Inc.

# Contents

| Introduction                                                                                                    | . 1                                                                                                    |
|----------------------------------------------------------------------------------------------------|----------------------------------------------------------------------------------------------------|
| Audience                                                                                                    | . 1                                                                                                    |
| Topology                                                                                                    | . 1                                                                                                    |
| Software Requirements                                                                                                    | . 2                                                                                                    |
| Hardware Requirements                                                                                                    | . 2                                                                                                    |
| Product Description                                                                                                    | . 2                                                                                                    |
| Summary                                                                                                    | . 3                                                                                                    |
| Crestron Avia DSP Configuration                                                                                                    | . 5                                                                                                    |
| Connections                                                                                                    | . 5                                                                                                    |
| Device Discovery/Access                                                                                                    | . 5                                                                                                    |
| Set Up SIP Interface and Routes                                                                                                    | . 5                                                                                                    |
| Set Up Routes                                                                                                    | . 6                                                                                                    |
| Device Configuration                                                                                                    | . 7                                                                                                    |
| Configure the DSP Device                                                                                                    | . 7                                                                                                    |
| Configure the SIP Parameters                                                                                                    | . 9                                                                                                    |
| Cisco UCM Configuration                                                                                                    | 10                                                                                                    |
| Configure the User                                                                                                    | . 10                                                                                                    |
| Configure a SIP Profile                                                                                                    | . 13                                                                                                    |
| Configure Phone Security Profile                                                                                                    | . 17                                                                                                    |
|                                                                                                    |                                                                                                    |
| Configure the Crestron Device as a Third-party SIP Device                                                                                                    | . 18                                                                                                    |
| Configure the Crestron Device as a Third-party SIP Device<br>Configure Media Resource Group                                                                                                    | . 18<br>. 20                                                                                                 |
| Configure the Crestron Device as a Third-party SIP Device<br>Configure Media Resource Group<br>Configure the Media Resource Group List                                                                                                    | . 18<br>. 20<br>. 21                                                                                         |
| Configure the Crestron Device as a Third-party SIP Device<br>Configure Media Resource Group<br>Configure the Media Resource Group List<br>Configure the Duplex Streaming Parameter                                                                                                    | . 18<br>. 20<br>. 21<br>. 22                                                                                 |
| Configure the Crestron Device as a Third-party SIP Device<br>Configure Media Resource Group<br>Configure the Media Resource Group List<br>Configure the Duplex Streaming Parameter<br>Configure Trunks                                                                                                    | . 18<br>. 20<br>. 21<br>. 22<br>. 22                                                                         |
| Configure the Crestron Device as a Third-party SIP Device<br>Configure Media Resource Group<br>Configure the Media Resource Group List<br>Configure the Duplex Streaming Parameter<br>Configure Trunks<br>Configure the Cisco UCM - PSTN Gateway Trunk                                                                                                    | . 18<br>. 20<br>. 21<br>. 22<br>. 22                                                                         |
| Configure the Crestron Device as a Third-party SIP Device<br>Configure Media Resource Group<br>Configure the Media Resource Group List<br>Configure the Duplex Streaming Parameter<br>Configure Trunks<br>Configure the Cisco UCM - PSTN Gateway Trunk<br>Configure Cisco UCM - Unity Connection Trunk                                                                                                    | . 18<br>. 20<br>. 21<br>. 22<br>. 22<br>. 22<br>. 22                                                         |
| Configure the Crestron Device as a Third-party SIP Device<br>Configure Media Resource Group<br>Configure the Media Resource Group List<br>Configure the Duplex Streaming Parameter<br>Configure Trunks<br>Configure the Cisco UCM - PSTN Gateway Trunk<br>Configure Cisco UCM - Unity Connection Trunk<br>Configure Route Patterns                                                                                                    | . 18<br>. 20<br>. 21<br>. 22<br>. 22<br>. 22<br>. 22<br>. 26<br>. 29                                         |
| Configure the Crestron Device as a Third-party SIP Device<br>Configure Media Resource Group<br>Configure the Media Resource Group List<br>Configure the Duplex Streaming Parameter<br>Configure Trunks<br>Configure Trunks<br>Configure the Cisco UCM - PSTN Gateway Trunk<br>Configure Cisco UCM - Unity Connection Trunk<br>Configure Route Patterns<br>PSTN Route Pattern                                                                                                    | . 18<br>. 20<br>. 21<br>. 22<br>. 22<br>. 22<br>. 22<br>. 26<br>. 29<br>. 30                                 |
| Configure the Crestron Device as a Third-party SIP Device<br>Configure Media Resource Group<br>Configure the Media Resource Group List<br>Configure the Duplex Streaming Parameter<br>Configure Trunks<br>Configure Trunks<br>Configure the Cisco UCM - PSTN Gateway Trunk<br>Configure Cisco UCM - Unity Connection Trunk<br>Configure Route Patterns<br>PSTN Route Pattern<br>Restricted Caller ID Route Pattern                                                                                                    | . 18<br>. 20<br>. 21<br>. 22<br>. 22<br>. 22<br>. 22<br>. 26<br>. 29<br>. 30<br>. 31                         |
| Configure the Crestron Device as a Third-party SIP Device<br>Configure Media Resource Group<br>Configure the Media Resource Group List<br>Configure the Duplex Streaming Parameter<br>Configure Trunks<br>Configure the Cisco UCM - PSTN Gateway Trunk<br>Configure Cisco UCM - Unity Connection Trunk<br>Configure Route Patterns<br>PSTN Route Pattern<br>Restricted Caller ID Route Pattern<br>Voice Mail Pilot Number Route Pattern                                                                                                    | . 18<br>. 20<br>. 21<br>. 22<br>. 22<br>. 22<br>. 22<br>. 26<br>. 29<br>. 30<br>. 31<br>. 32                 |
| Configure the Crestron Device as a Third-party SIP Device<br>Configure Media Resource Group<br>Configure the Media Resource Group List<br>Configure the Duplex Streaming Parameter<br>Configure Trunks<br>Configure the Cisco UCM - PSTN Gateway Trunk<br>Configure Cisco UCM - Unity Connection Trunk<br>Configure Route Patterns<br>PSTN Route Pattern<br>Restricted Caller ID Route Pattern<br>Voice Mail Pilot Number Route Pattern<br>Configure Voice Mail                                                                                                    | . 18<br>. 20<br>. 21<br>. 22<br>. 22<br>. 22<br>. 22<br>. 26<br>. 29<br>. 30<br>. 31<br>. 32<br>. 34         |
| Configure the Crestron Device as a Third-party SIP Device<br>Configure Media Resource Group<br>Configure the Media Resource Group List<br>Configure the Duplex Streaming Parameter<br>Configure Trunks<br>Configure the Cisco UCM - PSTN Gateway Trunk<br>Configure Cisco UCM - Unity Connection Trunk<br>Configure Route Patterns<br>PSTN Route Patterns<br>PSTN Route Pattern<br>Restricted Caller ID Route Pattern<br>Voice Mail Pilot Number Route Pattern<br>Configure Voice Mail                                                                                                    | . 18<br>. 20<br>. 21<br>. 22<br>. 22<br>. 22<br>. 22<br>. 26<br>. 29<br>. 30<br>. 31<br>. 32<br>. 34<br>. 34 |
| Configure the Crestron Device as a Third-party SIP Device<br>Configure Media Resource Group<br>Configure the Media Resource Group List<br>Configure the Duplex Streaming Parameter<br>Configure Trunks<br>Configure the Cisco UCM - PSTN Gateway Trunk<br>Configure Cisco UCM - PSTN Gateway Trunk<br>Configure Route Patterns<br>PSTN Route Patterns<br>PSTN Route Pattern<br>Restricted Caller ID Route Pattern<br>Voice Mail Pilot Number Route Pattern<br>Configure Voice Mail<br>Configure Voice Mail Pilot and Voice Mail Profile on Cisco UCM<br>Configure New Phone System on Unity Connection | . 18<br>. 20<br>. 21<br>. 22<br>. 22<br>. 22<br>. 26<br>. 29<br>. 30<br>. 31<br>. 32<br>. 34<br>. 34<br>. 35 |

# DSP-1282 & DSP-1283: SIP Endpoint with Cisco® Unified Communications Manager 11.0

# Introduction

This configuration guide describes the procedures required to configure Crestron Avia™ Digital Signal Processor (DSP) devices. The devices operate on the Cisco® Unified Communications Manager (UCM) as basic Session Initiation Protocol (SIP) endpoints.

# Audience

The intended audience includes those attempting to configure and use Crestron Avia DSP devices as SIP endpoints registered to the Cisco Unified Communications (Cisco UCM).

# Topology

The diagram below shows the network topology for integration of a Crestron Avia DSP endpoint with the Cisco UCM.

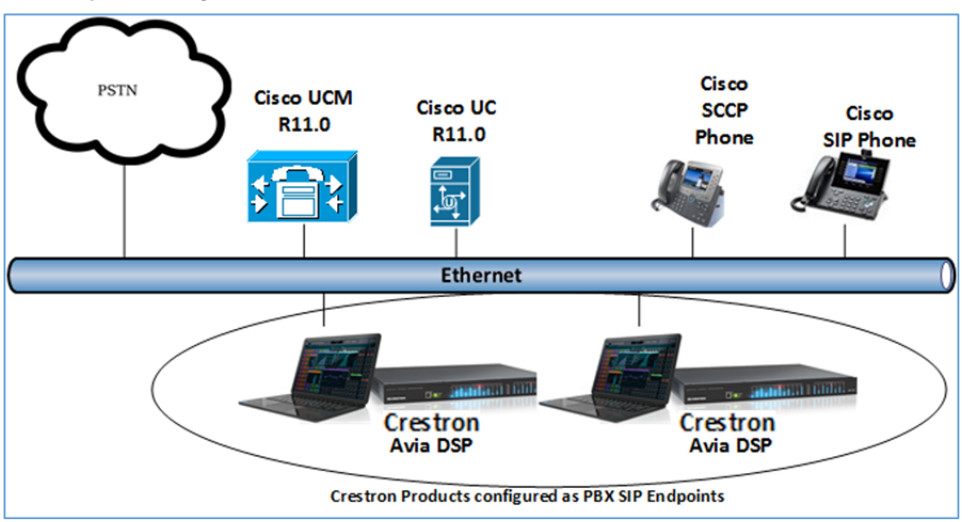

SIP Endpoint Integration with - Reference Network

The lab network consists of the following components:

- Cisco UCM cluster for voice features
- Cisco Signaling Connection Control Part (SCCP) and SIP phones
- Cisco Unity Connection as the voice mail system
- Crestron DSP as SIP endpoints

## Software Requirements

- Cisco Unified Communications Manager v11.0.1.20000-2
- Cisco Unity Connection v 11.0.1.20000-2
- Crestron Avia DSP devices v1.00.092

### Hardware Requirements

- Cisco UCS-C240-M3S VMWare Host running ESXi 5.5
- Cisco 3845 as PSTN gateway
- Cisco Phones: models 7960 (SCCP), 8961 (SIP), 8945 (SIP)
- Crestron Avia DSP devices (2):
  - Microphones for the DSP (2)
  - Speakers for the DSP (2)
  - Amplifiers for the DSP (2)

# Product Description

The Crestron Avia DSP products (DSP-1282 and DSP-1283, specifically) consist of a family of programmable digital audio signal processors intended for the commercial sound market. Each version provides 12 analog mic/line inputs and eight analog line outputs. The devices include a Local Area Network (LAN) connection and a Universal Serial Bus (USB) connection for programming and control. The programmable signal flow is a fixed topology with user-configurable input and output processing chains using a library of preset signal-specific DSP blocks.

Use the Crestron Avia too to:

- Discover the device on the network
- Configure the SIP parameters
- Configure the mixers to allow 2-way communication on a SIP call

Save the audio configuration along with the SIP configuration as a project file. The project file can be loaded onto all of the DSPs that receive similar settings on a given project. Minor modifications may be necessary.

Use the Crestron Toolbox<sup>™</sup> software to discover and control all Crestron devices on the network.

During the integration test, Crestron Toolbox can:

- Discover devices on the network
- Console connect to the devices
- Configure the Ethernet settings
- Upgrade firmware

### Summary

This document describes how to configure the Crestron Avia DSP devices on the Cisco UCM as basic SIP endpoints. It also provides information on how to register devices to the Cisco UCM with digest authentication.

Supported features include:

- Registration with digest authentication
- Basic calls with G711u and G711a codecs
- Dual-Tone Multi-Frequency (DTMF) support
- Early media support
- Retrieval of a parked call
- Transferee in a call transfer
- Conference participant
- Member of hunt group
- Member of shared line configuration
- Voice mail access and interaction
- DND (Do Not Disturb)

Unsupported features include:

- Caller ID presentation
- Call hold and resume
- Call forwarding on the device (forwarding can be configured on the Private Branch Exchange (PBX) for the Domain Name (DN) assigned to the endpoint)
- Call waiting
- Conference
- Attended call transfer
- Early attended call transfer
- Blind call transfer
- Shared line (configuration of shared line on device)
- Initiating call park
- Message Waiting Indicator (MWI)

Known issues and limitations include:

- No support for caller ID on the Crestron Avia DSP.
- No support for MWI on the Crestron Avia DSP.
- No support for Music on Hold (MoH) in scenarios where the Cisco UCM sends an **INVITE** with a **sendonly** Session Description Protocol (SDP) to initiate a call hold.
- The DSP fails to play a reorder tone when a call from the DSP to a PBX extension times out after the called party does not answer.
- When in an alert state, the DSP fails to respond when added to a conference.

# **Crestron Avia DSP Configuration**

This section provides the following details:

- How to set up connections to the amplifier and speaker
- How to access the DSP on the network (once powered)
- How to configure the DSP for registration and integration with the Cisco UCM

### Connections

Make the following connections:

- Connect microphone to DSP MIC/LINE INPUTS port 1
- Connect DSP LINE OUTPUTS port 1 to "Audio In" on amplifier
- Connect "Audio Out" of amplifier to speaker
- Connect LAN port to network
- Connect VOIP port to network

### Device Discovery/Access

Use the Crestron Toolbox and the Crestron Avia tool to discover and access the connected LAN and/or VOIP ports) DSP devices.

Use the Help menu to assist when performing the discovery and configuration procedure.

### Set Up SIP Interface and Routes

The DSP units have separate network interfaces for Voice over Internet Protocol (VoIP) and LAN on the rear panel. Configure either one for SIP calling. The default configuration binds SIP calling to the LAN interface. An optional console command binds the SIP interface to the VoIP connector. Configure all VoIP connections on a separate Virtual Local Area Network (VLAN) or subnet. VoIP connections cannot be on the same subnet as the LAN connection.

#### Ethernet

Use the Ethernet command to turn the VoIP port on/off.

```
DSP-1281>Ethernet ?
ETHERNET [<device_num> ON | OFF [/now]]
Device_num - 0 n
ON - enables VoI
OFF - disables VoIP
/now - take effect without a reboot
No parameter - displays the current setting
```

The VoIP port is off by default. The LAN port is not selectable.

```
<device_num> = 0 selects the LAN port
<device num> = 1 selects the VoIP port
```

#### SIP Interface

Use the **sipinterface** command to bind all SIP activity, data, and traffic to the selected port. If a VLAN or exclusive VoIP network is available, bind to the VoIP port (recommended).

```
DSP-1281>sipinterface ?
Get or Set SIP Interface
SIPINTERFACE [LAN | VOIP]
LAN - normal LAN port
VOIP - VOIP port
No Parameter - Displays current setting
```

### Set Up Routes

If the configured VoIP port is the SIP interface, add a static route to ensure that all SIP routing is via the VoIP port.

The following console commands (**routeadd**, **routedel**, **routeprint**, and **routetrace**) support the static IP routing configuration:

```
DSP-1282>routeadd ?
ROUTEADD <destination> <netmask> <qateway> [/FORCE]
   destination - destination IP address in dot decimal notation
   netmask - netmask in dot decimal notation
   gateway - gateway in dot decimal notation
   /FORCE - force to add/delete even if failed to persist to NVRAM
DSP-1282>routedel ?
ROUTEDELETE <destination> <netmask> <gateway> [/FORCE] } | </ALL>
   destination - destination IP address in dot decimal notation
   netmask - netmask in dot decimal notation
   gateway - gateway in dot decimal notation
   /FORCE - force to add/delete even if failed to persist to NVRAM
   /ALL - delete all routes from NVRAM
DSP-1282>routeprint ?
ROUTEPRINT - shows current routes
DSP-1282>routetrace ?
ROUTETRACE <IPaddress>
```

IPaddress - IP address in dot decimal notation

# **Device Configuration**

The basic setup for a phone call requires:

- An analog input (such as from a microphone) routed out through the phone line
- Audio coming in from the phone line routed to an analog output (such as to an amplifier or speaker)

### Configure the DSP Device

Use the Crestron Avia tool to select and configure the DSP device.

#### Input Configuration

To configure the analog input:

1. Click **Signal**.

Crestron Avia tool: Audio Input Configuration (1/4)

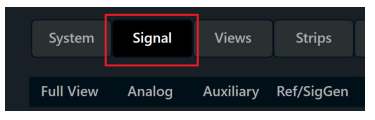

- 2. Under Analog In 1 (first row), double click Gain. In the new window set the following:
  - a. Click **Mute** to **Off**.
  - b. Select **33** for the **Analog Gain**.
  - c. If a condenser microphone is being used, click +48V (phantom power) to On. Crestron Avia Tool: Audio Input Configuration (2/4)

| — Analog In |                                 |             |
|-------------|---------------------------------|-------------|
| ⊳ GAIN      | 🔊 AEC 📣 PEQ 🔀 CMP               | i.L C       |
| GAIN        |                                 | ∔τ c        |
|             | GAIN - Analog In 1 - Input #1 × |             |
| ► GAIN      |                                 | <u>11</u> C |
| ► GAIN      |                                 | 1 L C       |
| ► GAIN      | +48\/<br>-30 □                  | - T C       |
|             | On • -40 -45                    |             |
| ► GAIN      | Source                          | <u>11 °</u> |
| ► GAIN      |                                 | ,<br>†⊥ ¤   |

3. Under **Analog In 1** (first row), click **Ref/Phone Out** (right-most column) and enter **0** as the decibel value.

Crestron Avia Tool: Audio Input Configuration (3/4)

|                                      |        | - Analog Out                                                                                                    | + Auxiliary Send Ref\Phone Out |
|--------------------------------------|--------|----------------------------------------------------------------------------------------------------|--------------------------------|
| GAIN (1) AEC 🖉 PEQ CMP til DLY 📝 GTE | 1 0 dB | (30) (30) (40) (40 | (=80) (=80) (                  |

- 4. Under Phone\Sig Gen In, click PHN. In the new window set the following:
  - a. Move the **Send Level** slider to **0 db**.
  - b. Click Mute to Off.
     Crestron Avia Tool: Audio Input Configuration (4/4)

| DLY CTE            | 🔍 PHN - In 1 - | Phone Receive |   |          |          |   |                |                   |                 |         |               | ×   |
|--------------------|----------------|---------------|---|----------|----------|---|----------------|-------------------|-----------------|---------|---------------|-----|
|                    | SIP            | O PC          |   |          |          |   |                |                   |                 |         |               | ►   |
| DLY J GTE          |                |               | + | Number   |          |   |                |                   | Receiv<br>Level |         | Send<br>Level | 20  |
| DLY X GTE          |                |               |   | 1        | 2        | 3 | Push           | Push              |                 |         | -10           |     |
| – Phone\Sig Gen In |                |               |   | 4        |          | 6 | Answer<br>Push | No Disturb<br>Off |                 |         |               | -20 |
| C PHN              |                |               |   | 7        | 8        |   | Hang           |                   | -<br>40<br>-    | -40     |               | -42 |
| GEN                |                |               |   | <u> </u> | <b>0</b> | • | Push           |                   | eo<br>0 de      | -**<br> | eo<br>■ dB    | -00 |
|                    |                |               |   |          |          |   |                | Ring Back         |                 | •       | Mute<br>Off @ | •   |

### **Output Configuration**

To configure the analog output:

1. Under **Phone In 1** (first row), click **Analog Out** (left-most column) and enter **0** as the decibel value.

| Crestron Av | ia Tool: Au | udio Output Configuration (1/3) |
|-------------|-------------|---------------------------------|
|             |             | – Analog Out                    |
| V PHN       | 1 0 dB      |                                 |

- 2. Under Analog Out 1, double click LVL. In the new window set the following:
  - a. Move the **Level** slider to **O db**.
  - b. Click Mute to Off.
     Crestron Avia Tool: Audio Output Configuration (2/3)

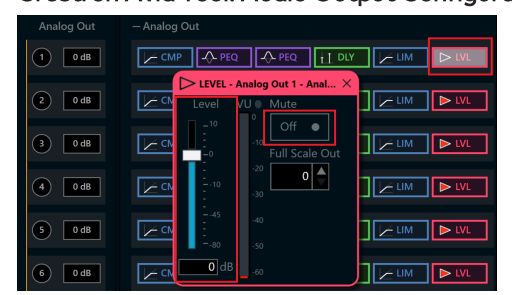

- 3. Under Phone\Sig Gen In, click PHN. In the new window set the following:
  - a. Move the **Receive Level** slider to **O db**.
  - b. Click Mute to Off.
     Crestron Avia Tool: Audio Output Configuration (3/3)

|                    | PHN - In 1 - | Phone Receive |       |                         |                  | ×                           |
|--------------------|--------------|---------------|-------|-------------------------|------------------|-----------------------------|
|                    | SIP          | O POTS        |       |                         |                  | ►                           |
| L DTA L X GUE      | e            |               |       |                         | Receive<br>Level | Send<br>Level               |
| L DLY              | Phone Book   | - +           |       | Redial Call             | - <sup>20</sup>  | _20<br>-                    |
| L DLY              | C            |               | 1 2 3 | Push Push               | -10 0            |                             |
| T DLY              | G            |               |       | Answer No Disturb       | -20              | -0 -20                      |
|                    |              |               | 7 8 9 |                         | :<br>40 -40      | :<br>40 -40                 |
|                    |              |               | • 0 # | Push                    | -40<br>-40       | :<br>:<br>80 60             |
| T DLY              | Connected    |               |       | ng Terminated Ring Back | OdB an           | <b>O</b> dB . <sub>80</sub> |
| T DLY X GTE        | •            |               |       |                         | Mute<br>Off      | Mute<br>Off                 |
| – Phone\Sig Gen In | Phone In     | — Analog Out  |       | — Auxiliary Send        |                  | — Ref                       |
| C PHN              | 1 0 dB       |               |       |                         |                  |                             |

# Configure the SIP Parameters

From the open **PHN - In 1 - Phone Receive** window, select and configure the SIP parameters.

1. With SIP selected, click the chevron at the right top corner to expand the window. Crestron Avia Tool: Phone Dialer, SIP Parameters Configuration

| C PHN - In 1           |                            |                     |                  |               |                                         | ×                         |
|------------------------|----------------------------|---------------------|------------------|---------------|-----------------------------------------|---------------------------|
| SIP O POTS             |                            |                     |                  | •             |                                         |                           |
| Phone Book             | Number                     |                     | Receive<br>Level | Send<br>Level | Local Extension                         | Member Groups<br>CRESTRON |
|                        | Re                         | edial Call          | :                | -20           | Display Name                            | Port (default 5060)       |
|                        | 1 2 3                      | Push Push           | -10              | -10<br>1      | CRESTRON<br>Proxy IP Address (optional) | 5060                      |
|                        | 4 5 6 An                   | Push Off            | -0               |               | NONE                                    |                           |
|                        | 7 8 9 <sub>Ha</sub>        | ang                 | -<br>40          | 40            | SIP Server IP Address                   | Port (default 5060)       |
|                        | • 0 #                      | Push                | eo               | eo            | SIP Server User Name                    | SIP Server Password       |
| Connected Dialing Busy | Active Ringing Incoming Te | erminated Ring Back | 9 dB<br>Mute     | 0 dB<br>Mute  | crestron_avia                           | 123456                    |
| • • •                  |                            |                     | Off •            | Off •         |                                         |                           |

- 2. Enter the extension configured on Cicso UCM for the **Local Extension** for this device. This example uses **2500**.
- 3. Enter the Cisco UCM publisher IP for the **SIP Server IP Address**. This example uses **10.80.25.2**.
- 4. Enter the SIP server port (5060) for the Port.
- 5. Enter the same end user name configured for the Cisco UCM for the SIP Server User Name. This example uses crestron\_avia.
- 6. Enter the same password as configured for the Cisco UCM end user digest credentials for the **SIP Server Password**.

# Cisco UCM Configuration

This section describes the Cisco UCM configuration necessary to integrate Crestron devices as SIP endpoints.

**NOTE:** Confirm that the general installation and basic Cisco UCM configuration have been administered.

# Configure the User

To configure the end user:

- 1. Click User Management > End User.
- 2. Click Add New.

#### Cisco UCM: End User Configuration

| Cisco Unified CM Administration<br>For Cisco Unified Communications Solutions |                                                               |                   |                       |        |  |
|-------------------------------------------------------------------------------|---------------------------------------------------------------|-------------------|-----------------------|--------|--|
| System - Call Routing - N                                                     | ledia Resources - Advanced Features - Device - Application -  | User Management 👻 | Bulk Administration 👻 | Help 👻 |  |
| End User Configuration                                                        |                                                               |                   |                       |        |  |
| Save 🗶 Delete 🔓                                                               | a Add New                                                     |                   |                       |        |  |
| -Status                                                                       |                                                               |                   |                       |        |  |
| i Status: Ready                                                               |                                                               |                   |                       |        |  |
| -User Information                                                             |                                                               |                   |                       |        |  |
| User Status                                                                   | Enabled Local User                                            |                   |                       |        |  |
| User ID*                                                                      | crestron_avia                                                 |                   |                       |        |  |
| Password                                                                      | ••••••                                                        | Edit Credential   |                       |        |  |
| Confirm Password                                                              | •••••                                                         |                   |                       |        |  |
| Self-Service User ID                                                          |                                                               |                   |                       |        |  |
| PIN                                                                           |                                                               | Edit Credential   |                       |        |  |
| Confirm PIN                                                                   | •••••                                                         |                   |                       |        |  |
| Last name*                                                                    | AviaDSP                                                       |                   |                       |        |  |
| Middle name                                                                   |                                                               |                   |                       |        |  |
| First name                                                                    | Crestron                                                      |                   |                       |        |  |
| Display name                                                                  |                                                               |                   |                       |        |  |
| Title                                                                         |                                                               |                   |                       |        |  |
| Directory URI                                                                 |                                                               |                   |                       |        |  |
| Telephone Number                                                              |                                                               |                   |                       |        |  |
| Home Number                                                                   |                                                               |                   |                       |        |  |
| Mobile Number                                                                 |                                                               |                   |                       |        |  |
| Pager Number                                                                  |                                                               |                   |                       |        |  |
| Mail ID                                                                       |                                                               |                   |                       |        |  |
| Manager User ID                                                               |                                                               |                   |                       |        |  |
| Department                                                                    |                                                               |                   |                       |        |  |
| User Locale                                                                   | English, United States                                        |                   |                       |        |  |
| Associated PC                                                                 |                                                               |                   |                       |        |  |
| Digest Credentials                                                            | ••••••••••••••••••                                            |                   |                       |        |  |
| Confirm Digest Credentials                                                    | 5                                                             |                   |                       |        |  |
| User Profile                                                                  | Use System Default( *Standard (Factory Default) U: v View Def | tails             |                       |        |  |

- 3. Enter a unique end user identification name for the **User ID**. This example uses **DSP1** and **DSP2crestron\_avia** and **crestron\_avia2** for the two DSP devices.
- 4. Enter a **Password**. This example uses **123456**, which is the same password used on the device against the SIP server password.
- 5. Enter the same password for **Confirm Password**.
- 6. Enter the end user's last name for the Last Name. This example uses AviaDSP.
- 7. Enter a string of alphanumeric characters for the **Digest Credentials**.
- 8. Enter the same string for **Confirm Digest Credentials**.
- 9. Click Save.

### Cisco UCM: End Users Configured for all DSP Devices

| cisc     | • Cisco Un<br>• For Cisco Unit | ified CM Admi         | nistration     |                             | Nav<br>administrator | igation Cisco Unifi<br>Search Docum | entation   About                        | Go<br>Logout |
|----------|--------------------------------|-----------------------|----------------|-----------------------------|----------------------|-------------------------------------|-----------------------------------------|--------------|
| System · |                                | Media Resources 👻 Adv | anced Features | <ul> <li>Device </li> </ul> | Application 👻        | User Management                     | <ul> <li>Bulk Administration</li> </ul> | Help 🔻       |
| Find an  | d List Users                   |                       |                |                             |                      |                                     |                                         |              |
| Add      | d New 🔛 Select Al              | II 🔛 Clear All 💥 D    | elete Selected |                             |                      |                                     |                                         |              |
| Status   | records found                  |                       |                |                             |                      |                                     |                                         |              |
| User     | (1 - 2 of 2)                   |                       |                |                             |                      |                                     | Rows per Page                           | 50 🗸         |
| Find Us  | er where User ID               | ~   b                 | egins with v   | cres                        | F                    | Find Clear Filter                   | - \$ <b>-</b>                           |              |
|          | User ID                        | Meeting Number        | First Name     | Last Name                   | Departme             | nt Directory UI                     | RI User Statu:                          | 5            |
|          | crestron_avia                  |                       | Crestron       | AviaDSP                     |                      |                                     | Enabled Local Us                        | er           |
|          | crestron avia2                 |                       | DSP128         | Avia2                       |                      |                                     | Enabled Local Us                        | er           |
| Add 1    | New Select All                 | Clear All Delete S    | elected        |                             |                      |                                     |                                         |              |

# Configure a SIP Profile

This example configures a new SIP Profile: **Standard SIP Profile\_Test**.

To add a new SIP Profile:

- 1. Click **Device > Device Settings > SIP Profile**.
- 2. Click Add New.

Cisco UCM: SIP Profile Configuration (1/4)

| Cisco Unified CM Administration<br>For Cisco Unified Communications Solutions |                                                                                                    |                      |              |   |  |  |
|-------------------------------------------------------------------------------|----------------------------------------------------------------------------------------------------|----------------------|--------------|---|--|--|
| System  Call Routing  Media Resources                                         | System 👻 Call Routing 👻 Media Resources 👻 Advanced Features 👻 Device 👻 Application 👻 User Management 💌 Buk Administration 👻 |                      |              |   |  |  |
| SIP Profile Configuration                                                     |                                                                                                    |                      |              |   |  |  |
| 🔚 Save 🗙 Delete 🗋 Copy 睯 Rese                                                 | t 🧷 Apply Config 🕂                                                                                                    | Add New              |              |   |  |  |
| -SIP Profile Information                                                      |                                                                                                    |                      |              |   |  |  |
| Name*                                                                         | Standard SIP Profile_Test                                                                                                   |                      |              |   |  |  |
| Description                                                                   | Default SIP Profile                                                                                                    |                      |              |   |  |  |
| Default MTP Telephony Event Payload Type*                                     | 101                                                                                                    |                      |              |   |  |  |
| Early Offer for G.Clear Calls*                                                | Disabled                                                                                                    |                      | ~            |   |  |  |
| User-Agent and Server header information $^{st}$                              | Send Unified CM Version                                                                                                    |                      |              |   |  |  |
| Version in User Agent and Server Header*                                      | Major And Minor 🗸                                                                                                    |                      |              |   |  |  |
| Dial String Interpretation*                                                   | Phone number consists of                                                                                                    | characters 0-9, *, # | , and 🗸      |   |  |  |
| Confidential Access Level Headers*                                            | Disabled                                                                                                    |                      | ~            |   |  |  |
| Redirect by Application                                                       |                                                                                                    |                      |              |   |  |  |
| Disable Early Media on 180                                                    |                                                                                                    |                      |              |   |  |  |
| Outgoing T.38 INVITE include audio mline                                      |                                                                                                    |                      |              |   |  |  |
| Use Fully Qualified Domain Name in SIP R                                      | lequests                                                                                                    |                      |              |   |  |  |
| Assured Services SIP conformance                                              |                                                                                                    |                      |              |   |  |  |
| SDP Information                                                               |                                                                                                    |                      |              |   |  |  |
| SDP Session-level Bandwidth Modifier for E                                    | arly Offer and Re-invites*                                                                                                  | TIAS and AS          |              | ~ |  |  |
| SDP Transparency Profile                                                      |                                                                                                    | Pass all unknown SD  | P attributes | ~ |  |  |
| Accept Audio Codec Preferences in Received Offer* Default v                   |                                                                                                    |                      |              |   |  |  |
| Require SDP Inactive Exchange for Mid-                                        | Call Media Change                                                                                                    |                      |              |   |  |  |
| Allow RR/RS bandwidth modifier (RFC 3556)                                     |                                                                                                    |                      |              |   |  |  |

3. Enter Standard SIP Profile\_Test for the Name (for this example).

### Cisco UCM: SIP Profile Configuration (2/4)

| Parameters used in Phone                     |                                                     |   |  |  |
|----------------------------------------------|-----------------------------------------------------|---|--|--|
| Timer Invite Expires (seconds)*              | 180                                                 |   |  |  |
| Timer Register Delta (seconds)*              | 5                                                   |   |  |  |
| Timer Register Expires (seconds)*            | 3600                                                |   |  |  |
| Timer T1 (msec)*                             | 500                                                 |   |  |  |
| Timer T2 (msec)*                             | 4000                                                |   |  |  |
| Retry INVITE*                                | 6                                                   |   |  |  |
| Retry Non-INVITE*                            | 10                                                  |   |  |  |
| Media Port Ranges                            | Common Port Range for Audio and Video               |   |  |  |
|                                              | $\bigcirc$ Separate Port Ranges for Audio and Video |   |  |  |
| Start Media Port*                            | 16384                                               |   |  |  |
| Stop Media Port*                             | 32766                                               |   |  |  |
| DSCP for Audio Calls                         | Use System Default                                  | ~ |  |  |
| DSCP for Video Calls                         | Use System Default                                  | ~ |  |  |
| DSCP for Audio Portion of Video Calls        | Use System Default                                  | ~ |  |  |
| DSCP for TelePresence Calls                  | Use System Default                                  | ~ |  |  |
| DSCP for Audio Portion of TelePresence Calls | Use System Default                                  | ~ |  |  |
| Call Pickup URI*                             | x-cisco-serviceuri-pickup                           |   |  |  |
| Call Pickup Group Other URI*                 | x-cisco-serviceuri-opickup                          |   |  |  |
| Call Pickup Group URI*                       | x-cisco-serviceuri-gpickup                          |   |  |  |
| Meet Me Service URI*                         | x-cisco-serviceuri-meetme                           |   |  |  |
| User Info*                                   | None                                                | V |  |  |
| DTMF DB Level*                               | Nominal                                             | ¥ |  |  |

### Cisco UCM: SIP Profile Configuration (3/4)

| Call Hold Ring Back*                                 | Off v                          |  |  |  |  |  |
|------------------------------------------------------|--------------------------------|--|--|--|--|--|
| Anonymous Call Block*                                | Off v                          |  |  |  |  |  |
| Caller ID Blocking*                                  | Off v                          |  |  |  |  |  |
| Do Not Disturb Control*                              | User 🗸                         |  |  |  |  |  |
| Telnet Level for 7940 and 7960*                      | Disabled V                     |  |  |  |  |  |
| Resource Priority Namespace                          | < None > V                     |  |  |  |  |  |
| Timer Keep Alive Expires (seconds)*                  | 120                            |  |  |  |  |  |
| Timer Subscribe Expires (seconds)*                   | 120                            |  |  |  |  |  |
| Timer Subscribe Delta (seconds)*                     | 5                              |  |  |  |  |  |
| Maximum Redirections*                                | 70                             |  |  |  |  |  |
| Off Hook To First Digit Timer (milliseconds) $^{st}$ | 15000                          |  |  |  |  |  |
| Call Forward URI*                                    | x-cisco-serviceuri-cfwdall     |  |  |  |  |  |
| Speed Dial (Abbreviated Dial) URI*                   | x-cisco-serviceuri-abbrdial    |  |  |  |  |  |
| Conference Join Enabled                              |                                |  |  |  |  |  |
| RFC 2543 Hold                                        |                                |  |  |  |  |  |
| Semi Attended Transfer                               |                                |  |  |  |  |  |
| Enable VAD                                           |                                |  |  |  |  |  |
| Stutter Message Waiting                              |                                |  |  |  |  |  |
| MLPP User Authorization                              |                                |  |  |  |  |  |
| ∩Normalization Script                                |                                |  |  |  |  |  |
| Normalization Script < None >                        |                                |  |  |  |  |  |
| Enable Trace                                         |                                |  |  |  |  |  |
| Parameter Name                                       | Parameter Name Parameter Value |  |  |  |  |  |
| 1                                                    | G                              |  |  |  |  |  |

### Cisco UCM: SIP Profile Configuration (4/4)

| ┌ Incoming Requests FROM URI Settings                 |                        |            |                     |   |  |  |  |  |
|-------------------------------------------------------|------------------------|------------|---------------------|---|--|--|--|--|
| Caller ID DN                                          |                        |            |                     |   |  |  |  |  |
| Caller Name                                           |                        |            |                     |   |  |  |  |  |
|                                                       |                        |            |                     |   |  |  |  |  |
| ·Trunk Specific Configuration                         |                        |            |                     |   |  |  |  |  |
| Reroute Incoming Request to new Trunk based on*       | Never                  |            |                     | ¥ |  |  |  |  |
| Resource Priority Namespace List                      | < None >               |            |                     | × |  |  |  |  |
| SIP Rel1XX Options*                                   | Disabled               |            |                     | × |  |  |  |  |
| Video Call Traffic Class*                             | Mixed                  |            |                     | × |  |  |  |  |
| Calling Line Identification Presentation*             | Default                |            |                     | ¥ |  |  |  |  |
| Session Refresh Method*                               | Invite                 |            |                     | ¥ |  |  |  |  |
| Early Offer support for voice and video calls*        | Best Effort (no MTP    | nserted)   |                     | × |  |  |  |  |
| Enable ANAT                                           |                        |            |                     |   |  |  |  |  |
| Deliver Conference Bridge Identifier                  |                        |            |                     |   |  |  |  |  |
| Allow Passthrough of Configured Line Device Ca        | ller Information       |            |                     |   |  |  |  |  |
| Reject Anonymous Incoming Calls                       |                        |            |                     |   |  |  |  |  |
| Reject Anonymous Outgoing Calls                       |                        |            |                     |   |  |  |  |  |
| Send ILS Learned Destination Route String             |                        |            |                     |   |  |  |  |  |
| SIP OPTIONS Ping                                      |                        |            |                     |   |  |  |  |  |
| Enable OPTIONS Ping to monitor destination st         | atus for Trunks with S | ervice Typ | pe "None (Default)" |   |  |  |  |  |
| Ping Interval for In-service and Partially In-service | e Trunks (seconds)*    | 60         |                     |   |  |  |  |  |
| Ping Interval for Out-of-service Trunks (seconds)*    | ĸ                      | 120        |                     |   |  |  |  |  |
| Ping Retry Timer (milliseconds)*                      |                        | 500        |                     |   |  |  |  |  |
| Ping Retry Count* 6                                   |                        |            |                     |   |  |  |  |  |
|                                                       |                        |            |                     |   |  |  |  |  |
| SDP Information                                       |                        |            |                     |   |  |  |  |  |
| Send send-receive SDP in mid-call INVITE              |                        |            |                     |   |  |  |  |  |
| Allow Presentation Sharing using BFCP                 |                        |            |                     |   |  |  |  |  |
| Allow iX Application Media                            |                        |            |                     |   |  |  |  |  |
| Allow multiple codecs in answer SDP                   |                        |            |                     |   |  |  |  |  |

- 4. Select **Best Effort (no MTP inserted)** for **Early Offer support for voice and video** calls.
- 5. Leave all other fields at the default values.
- 6. Click Save.
- 7. Click Apply Config.

# Configure Phone Security Profile

To configure the Phone Security Profile:

- 1. Click System > Security > Phone Security Profile.
- 2. Click Add New.
  - Cisco UCM: Phone Security Profile

| cisco<br>For Cisco             | Unified CM Administration<br>o Unified Communications Solutions                                                                                                    |  |  |  |  |  |  |
|--------------------------------|----------------------------------------------------------------------------------------------------|--|--|--|--|--|--|
| System  Call Routing           | <ul> <li>Media Resources          <ul> <li>Advanced Features</li> <li>Device</li> <li>Application</li> <li>User Management</li> <li>Bulk Administration</li> <li>Help</li> </ul> </li> </ul> |  |  |  |  |  |  |
| Phone Security Prof            | ile Configuration                                                                                                    |  |  |  |  |  |  |
| Save 🗙 Delete                  | 🗋 Copy 省 Reset 🥒 Apply Config 🕂 Add New                                                                                                    |  |  |  |  |  |  |
| _ Status                       |                                                                                                    |  |  |  |  |  |  |
| i Status: Ready                |                                                                                                    |  |  |  |  |  |  |
| Phone Security Pro             | file Information                                                                                                    |  |  |  |  |  |  |
| Product Type:                  | Third-party SIP Device (Basic)                                                                                                    |  |  |  |  |  |  |
| Device Protocol:               | SIP                                                                                                    |  |  |  |  |  |  |
| Name*                          | Crestron                                                                                                    |  |  |  |  |  |  |
| Description                    | Phone security Profile for Crestron Devices                                                                                                    |  |  |  |  |  |  |
| Nonce Validity Time*           | 600                                                                                                    |  |  |  |  |  |  |
| Transport Type*                | TCP+UDP                                                                                                    |  |  |  |  |  |  |
| ✓ Enable Digest Authentication |                                                                                                    |  |  |  |  |  |  |
| r Parameters used in Phone     |                                                                                                    |  |  |  |  |  |  |
| SIP Phone Port* 5060           |                                                                                                    |  |  |  |  |  |  |
| Save Delete                    | Copy Reset Apply Config Add New                                                                                                    |  |  |  |  |  |  |

- 3. Enter Crestron for the Name (for this example).
- 4. Select **TCP+UDP** for the **Transport Type**.
- 5. Check Enable Digest Authentication.
- 6. Click Save.

# Configure the Crestron Device as a Third-party SIP Device

To configure the DSP device as a third-party SIP device:

- 1. Click **Device** > **Phone**.
- 2. Click Add New.

Cisco UCM: Add Crestron Device as Third-party SIP Device (1/2)

| Phone Configuration               |                                        |                       |
|-----------------------------------|----------------------------------------|-----------------------|
| Save                              |                                        |                       |
| -Status                           |                                        |                       |
| i Status: Ready                   |                                        |                       |
| Phone Type                        |                                        |                       |
| Product Type: Third-party SIP Dev | vice (Basic)                           |                       |
| Device Protocol: SIP              |                                        |                       |
| C Device Information              |                                        |                       |
| A Device is not trusted           |                                        |                       |
| MAC Address*                      | 00107F05227A                           |                       |
| Description                       | SEP00107F05227A                        |                       |
| Device Pool*                      | Default                                | ✓ <u>View Details</u> |
| Common Device Configuration       | < None >                               | ✓ <u>View Details</u> |
| Phone Button Template*            | Third-party SIP Device (Basic)         | <b>~</b>              |
| Common Phone Profile*             | Standard Common Phone Profile          | ✓ <u>View Details</u> |
| Calling Search Space              | < None >                               | ~                     |
| AAR Calling Search Space          | < None >                               | ~                     |
| Media Resource Group List         | < None >                               | ~                     |
| Location*                         | Hub_None                               | <b>~</b>              |
| AAR Group                         | < None >                               | <b>~</b>              |
| Device Mobility Mode*             | Default                                | ~                     |
| Owner                             | User O Anonymous (Public/Shared Space) |                       |
| Owner User ID*                    | crestron_avia                          | ~                     |
| Use Trusted Relay Point*          | Default                                | ~                     |
| Always Use Prime Line*            | Default                                | <b>~</b>              |

- 3. In the Phone Type section, select Third-party SIP Device (Basic) for the Product Type.
- 4. Click Next.
- 5. Enter the MAC address of the DSP for the **MAC Address**.
- 6. Select **Default** for the **Device Pool**.
- 7. Select Third-party SIP Device (Basic) for the Phone Button Template.
- 8. Click **User** for the **Owner**.
- Select the End User configured earlier for the Owner User ID. This example selects crestron\_avia for the first Crestron Avia DSP device and crestron\_avia2 for the second Crestron Avia DSP device.

| ) |
|---|
|   |

| Geolocation       < None >       ∨         Ignore Presentation Indicators (internal calls only)       ✓       ✓         ✓ Logged Into Hunt Group       Remote Device       ✓         Number Presentation Transformation       ✓       ✓         Caller ID For Calls From This Phone       ✓       ✓         Calling Party Transformation CSS       < None >       ✓         ✓ Use Device Pool Calling Party Transformation CSS (Caller ID For Calls From This Phone)       ✓         ✓ Use Device Pool Calling Party Transformation CSS (Caller ID For Calls From This Phone)       ✓         ✓ Use Device Pool Calling Party Transformation CSS (Caller ID For Calls From This Phone)       ✓         Protocol Specific Information       ✓       ✓         BLF Presence Group*       Standard Presence group       ✓         MTP Preferred Originating Codec*       711ulaw       ✓         Device Security Profile*       Crestron       ✓         Rerouting Calling Search Space       < None >       ✓         SUBSCRIBE Calling Search Space       < None >       ✓         SUB Profile*       Creation       ✓                                                                                                    | Always Use Prime Line for Voice Messag | * Default                                      | ~        |  |  |  |  |  |  |  |
|----------------------------------------------------------------------------------------------------|----------------------------------------|------------------------------------------------|----------|--|--|--|--|--|--|--|
| Ignore Presentation Indicators (internal calls only)         ✓ Logged Into Hunt Group         Remote Device         Number Presentation Transformation         Caller ID For Calls From This Phone         Calling Party Transformation CSS < None >         ✓ Use Device Pool Calling Party Transformation CSS (Caller ID For Calls From This Phone)         Remote Number         Calling Party Transformation CSS < None >         ✓ Use Device Pool Calling Party Transformation CSS (Device Mobility Related Information)         Protocol Specific Information         BLF Presence Group*         Standard Presence group         ✓ Device Security Profile*         Crestron         ✓ SUBSCRIBE Calling Search Space         < None >         ✓ SUBSCRIBE Calling Search Space         < None >         ✓ SUBSCRIBE Calling Search Space                                                                                                    | Geolocation                            | < None > V                                     |          |  |  |  |  |  |  |  |
| ☑ Logged Into Hunt Group         ☑ Remote Device         Number Presentation Transformation         Caller ID For Calls From This Phone         Calling Party Transformation CSS < None >         ☑ Use Device Pool Calling Party Transformation CSS (Caller ID For Calls From This Phone) <b>Remote Number</b> Calling Party Transformation CSS < None >         ☑ Use Device Pool Calling Party Transformation CSS (Device Mobility Related Information)         Protocol Specific Information         BLF Presence Group*       Standard Presence group         MTP Preferred Originating Codec*       711ulaw         Oevice Security Profile*       Crestron         QUSSCRIBE Calling Search Space       None >         SIB Profile*       Standard SIB Prefile Test                                                                                                    | Ignore Presentation Indicators (inter  | nal calls only)                                |          |  |  |  |  |  |  |  |
| Remote Device         Number Presentation Transformation         Caller ID For Calls From This Phone         Calling Party Transformation CSS < None >         I Use Device Pool Calling Party Transformation CSS (Caller ID For Calls From This Phone)         Remote Number         Calling Party Transformation CSS < None >         Calling Party Transformation CSS < None >         I Use Device Pool Calling Party Transformation CSS (Device Mobility Related Information)         Protocol Specific Information         BLF Presence Group*         Standard Presence group         V         Device Security Profile*         Crestron         V         SUBSCRIBE Calling Search Space         SID Profile*         Standard SID Perofile Text         SID Profile*                                                                                                    | ✓ Logged Into Hunt Group               |                                                |          |  |  |  |  |  |  |  |
| Number Presentation Transformation         Caller ID For Calls From This Phone         Calling Party Transformation CSS < None >         I Use Device Pool Calling Party Transformation CSS (Caller ID For Calls From This Phone)         Remote Number         Calling Party Transformation CSS < None >         Calling Party Transformation CSS < None >         Calling Party Transformation CSS < None >         I Use Device Pool Calling Party Transformation CSS (Device Mobility Related Information)         Protocol Specific Information         BLF Presence Group*         Standard Presence group         V         Device Security Profile*         Crestron       V         SUBSCRIBE Calling Search Space       None >         SUBSCRIBE Calling Search Space       None >         SIP Profile*       Crestron       V                                                                                                    |                                        |                                                |          |  |  |  |  |  |  |  |
| Caller ID For Calls From This Phone         Calling Party Transformation CSS < None >         I Use Device Pool Calling Party Transformation CSS (Caller ID For Calls From This Phone)         Remote Number         Calling Party Transformation CSS < None >         V         I Use Device Pool Calling Party Transformation CSS (Caller ID For Calls From This Phone)         Remote Number         Calling Party Transformation CSS < None >         V         I Use Device Pool Calling Party Transformation CSS (Device Mobility Related Information)         Protocol Specific Information         BLF Presence Group*         Standard Presence group       v         MTP Preferred Originating Codec*       711ulaw         V       v         Device Security Profile*       Crestron         Rerouting Calling Search Space       < None >         SUBSCRIBE Calling Search Space       < None >         SUBSCRIBE Calling Search Space       < None >         SUB Profile*       Standard SID Profile Toot                                                                                                    |                                        |                                                |          |  |  |  |  |  |  |  |
| Caller ID For Calls From This Phone         Calling Party Transformation CSS < None >         Use Device Pool Calling Party Transformation CSS (Caller ID For Calls From This Phone)         Remote Number         Calling Party Transformation CSS < None >         Calling Party Transformation CSS < None >         Calling Party Transformation CSS < None >         Image: Calling Party Transformation CSS < None >         Image: Calling Party Transformation CSS (Device Mobility Related Information)         Protocol Specific Information         BLF Presence Group*         Standard Presence group         MTP Preferred Originating Codec*         711ulaw         Device Security Profile*         Crestron       v         SUBSCRIBE Calling Search Space       < None >         SUBSCRIBE Calling Search Space       < None >         SIP Profile*       Crestron       v                                                                                                    | Number Presentation Transformation     |                                                |          |  |  |  |  |  |  |  |
| Calling Party Transformation CSS < None ><br>Use Device Pool Calling Party Transformation CSS (Caller ID For Calls From This Phone)<br>Remote Number<br>Calling Party Transformation CSS < None ><br>Use Device Pool Calling Party Transformation CSS (Device Mobility Related Information)<br>Protocol Specific Information<br>BLF Presence Group* Standard Presence group v<br>MTP Preferred Originating Codec* 711ulaw v<br>Device Security Profile* Crestron v<br>Rerouting Calling Search Space < None ><br>V<br>SUBSCRIBE Calling Search Space < None ><br>V<br>SIP Profile* Crestron Support Calling Search Space < None ><br>V<br>SIP Profile* Crestron Support Calling Search Space < None ><br>V<br>SIP Profile* Crestron Support Calling Search Space < None ><br>V<br>SIP Profile* Crestron Support Calling Search Space < None ><br>V<br>SIP Profile* Crestron Support Calling Search Space < None ><br>V<br>SIP Profile* Crestron Support Calling Search Space < None ><br>V<br>SIP Profile* Crestron Support Calling Search Space < None ><br>V<br>SIP Profile* Crestron Support Calling Search Space < None ><br>V<br>SIP Profile* Crestron Support Calling Search Space <<br>Calling Search Space < None ><br>V<br>SIP Profile* Crestron Support Calling Search Space <<br>Calling Search Space <<br>Calling Se | Caller ID For Calls From This Phone    |                                                |          |  |  |  |  |  |  |  |
| ✓ Use Device Pool Calling Party Transformation CSS (Caller ID For Calls From This Phone)         Remote Number         Calling Party Transformation CSS < None >         ✓ Use Device Pool Calling Party Transformation CSS (Device Mobility Related Information)         Protocol Specific Information         BLF Presence Group*       Standard Presence group         ✓ Device Security Profile*         Crestron       ✓         SUBSCRIBE Calling Search Space       < None >         SIP Profile*       Standard SIP Profile Text                                                                                                    | Calling Party Transformation CSS <     | None >                                         | ~        |  |  |  |  |  |  |  |
| Remote Number         Calling Party Transformation CSS < None >         Image: Calling Party Transformation CSS (Device Mobility Related Information)         Image: Calling Party Transformation CSS (Device Mobility Related Information)         Protocol Specific Information         BLF Presence Group*       Standard Presence group         MTP Preferred Originating Codec*       711ulaw         Device Security Profile*       Crestron         Rerouting Calling Search Space       < None >         SUBSCRIBE Calling Search Space       < None >         SIP Profile*       Standard SIP Prefile Text                                                                                                    | ✓ Use Device Pool Calling Party Tran   | formation CSS (Caller ID For Calls From This P | hone)    |  |  |  |  |  |  |  |
| Remote Number         Calling Party Transformation CSS < None >         Use Device Pool Calling Party Transformation CSS (Device Mobility Related Information)         Protocol Specific Information         BLF Presence Group*       Standard Presence group         MTP Preferred Originating Codec*       711ulaw         Device Security Profile*       Crestron         Rerouting Calling Search Space       < None >         SUBSCRIBE Calling Search Space       < None >         SIP Profile*       Standard SIP Prefile Text                                                                                                    |                                        |                                                |          |  |  |  |  |  |  |  |
| Calling Party Transformation CSS < None ><br>Use Device Pool Calling Party Transformation CSS (Device Mobility Related Information)  Protocol Specific Information BLF Presence Group* MTP Preferred Originating Codec* 711ulaw V Device Security Profile* Crestron V Rerouting Calling Search Space < None >  V SUBSCRIBE Calling Search Space < None >  V SIP Profile*                                                                                                    | Remote Number                          |                                                |          |  |  |  |  |  |  |  |
| Image: Standard Presence group       v         Protocol Specific Information       v         BLF Presence Group*       Standard Presence group       v         MTP Preferred Originating Codec*       711ulaw       v         Device Security Profile*       Crestron       v         Rerouting Calling Search Space       < None >       v         SUBSCRIBE Calling Search Space       < None >       v                                                                                                    | Calling Party Transformation CSS <     | lone >                                         | ~        |  |  |  |  |  |  |  |
| Protocol Specific Information         BLF Presence Group*         Standard Presence group         MTP Preferred Originating Codec*         711ulaw         Device Security Profile*         Crestron         v         Rerouting Calling Search Space         < None >         V         SUBSCRIBE Calling Search Space         < None >         v                                                                                                    | ✓ Use Device Pool Calling Party Tran   | formation CSS (Device Mobility Related Informa | ation)   |  |  |  |  |  |  |  |
| Protocol Specific Information         BLF Presence Group*       Standard Presence group       v         MTP Preferred Originating Codec*       711ulaw       v         Device Security Profile*       Crestron       v         Rerouting Calling Search Space       < None >       v         SUBSCRIBE Calling Search Space       < None >       v                                                                                                    |                                        |                                                | ]        |  |  |  |  |  |  |  |
| BLF Presence Group*       Standard Presence group       v         MTP Preferred Originating Codec*       711ulaw       v         Device Security Profile*       Crestron       v         Rerouting Calling Search Space       < None >       v         SUBSCRIBE Calling Search Space       < None >       v                                                                                                    | Protocol Specific Information          |                                                |          |  |  |  |  |  |  |  |
| MTP Preferred Originating Codec*       711ulaw       v         Device Security Profile*       Crestron       v         Rerouting Calling Search Space       < None >       v         SUBSCRIBE Calling Search Space       < None >       v         SIP Profile*       Standard SIP Profile Text       view Detaile                                                                                                    | BLF Presence Group* Star               | dard Presence group                            | <b>~</b> |  |  |  |  |  |  |  |
| Device Security Profile*     Crestron     v       Rerouting Calling Search Space     < None >     v       SUBSCRIBE Calling Search Space     < None >     v       SIP Profile*     Standard SIP Profile Text     v                                                                                                    | MTP Preferred Originating Codec* 711   | law                                            | v        |  |  |  |  |  |  |  |
| Rerouting Calling Search Space     < None >        SUBSCRIBE Calling Search Space     < None >        SIP Profile*     Standard SIP Profile Test                                                                                                    | Device Security Profile* Cres          | tron                                           | •        |  |  |  |  |  |  |  |
| SUBSCRIBE Calling Search Space < None > v SIP Profile* Standard SIP Profile Text                                                                                                    | Rerouting Calling Search Space < No    | ne >                                           | •        |  |  |  |  |  |  |  |
| STP Profile* Standard STP Profile Test                                                                                                    | SUBSCRIBE Calling Search Space < No    | IBE Calling Search Space < None > v            |          |  |  |  |  |  |  |  |
| Standard SIP Profile_lest V View Details                                                                                                    | SIP Profile* Star                      | Standard SIP Profile_Test                      |          |  |  |  |  |  |  |  |
| Digest User crestron_avia 🗸                                                                                                    | Digest User cres                       | crestron_avia 🗸                                |          |  |  |  |  |  |  |  |
| Media Termination Point Required                                                                                                    |                                        |                                                |          |  |  |  |  |  |  |  |
| Unattended Port                                                                                                    |                                        |                                                |          |  |  |  |  |  |  |  |

- 10. Select Crestron (configured earlier for this example) for the Device Security Profile.
- 11. Select **Standard SIP Profile\_Test** (configured earlier for this example) for the **SIP Profile**.
- 12. Select **crestron\_avia** for the first Crestron Avia DSP device and **crestron\_avia2** for the second (configured earlier for this example) for the **Digest User**.
- 13. Click Save.
- 14. Add a DN to this phone. This example configures DN 2500 for one of the Crestron Avia DSP devices and DN 2501 for the other.

# Configure Media Resource Group

A Media Resource Group (MRG) includes Music on Hold servers, conference bridges, and media termination points that may test the Cisco UCM or service provider features.

To configure a Media Resource Group (for this example):

- 1. Click Media Resources > Media Resource Group.
- 2. Click Add New.

Cisco UCM: Media Resource Group Configuration

|                                                                  |             |             | _ |              |         |                  |        |             | _   |       |
|------------------------------------------------------------------|-------------|-------------|---|--------------|---------|------------------|--------|-------------|-----|-------|
| aluda Cisco Unified CM Administration                            |             |             |   | Na           | vigatio | Cisco Unified (  | CM Adr | ministratio | n v | Go    |
| For Cisco Unified Communications Solutions                       |             |             | a | dministrator | 56      | arch Documenta   | tion   | About       | L   | igout |
| System   Call Routing   Media Resources   Advanced Features      | Device 🔻    | Application | • | User Manager | ment 💌  | Bulk Administrat | ion 👻  | Help 👻      |     |       |
| Media Resource Group Configuration                               |             |             |   |              | Relat   | ed Links: Back   | To Fir | nd/List     | ~   | Go    |
| 🔜 Save 🗶 Delete 🗋 Copy 🕂 Add New                                 |             |             |   |              |         |                  |        |             |     |       |
| ⊂ Status                                                         |             |             |   |              |         |                  |        |             |     | ^     |
| i Status: Ready                                                  |             |             |   |              |         |                  |        |             |     |       |
| r Media Resource Group Status                                    |             |             |   |              |         |                  |        |             |     |       |
| Media Resource Group: MRG (used by 23 devices)                   |             |             |   |              |         |                  |        |             |     |       |
| Media Resource Group Information                                 |             |             |   |              |         |                  |        |             |     |       |
| Name* MRG                                                        |             |             |   |              |         |                  |        |             |     |       |
| Description                                                      |             |             |   |              |         |                  |        |             |     |       |
| Devices for this Group                                           |             |             |   |              |         |                  |        |             |     | 5     |
| Available Media Resources** ANN_3                                |             |             |   | ^            |         |                  |        |             |     |       |
| IVR_2                                                            |             |             |   |              |         |                  |        |             |     |       |
| IVR_3<br>MOH_3                                                   |             |             |   | ~            |         |                  |        |             |     |       |
| **                                                               |             |             |   |              |         |                  |        |             |     |       |
| Selected Media Resources* ANN_2 (ANN)<br>CEB 2 (CEB)             |             |             |   | ^            |         |                  |        |             |     |       |
| MOH_2 (MOH)<br>MTP_2 (MTP)                                       |             |             |   |              |         |                  |        |             |     |       |
| (****_2 (****)                                                   |             |             |   | 4            |         |                  |        |             |     |       |
| Use Multi-cast for MOH Audio (If at least one multi-cast MOH res | ource is av | vailable)   |   |              |         |                  |        |             |     |       |

- 3. Enter MRG for the Name (for this example).
- 4. Transfer media resources between the two lists. Resources (added earlier) are available for use with the Cisco UCM.

# Configure the Media Resource Group List

To configure a Media Resource Group List (for this example):

- 1. Click Media Resources > Media Resource Group List.
- 2. Click Add New.

Cisco UCM: Media Resource Group List Configuration

| cisco      | Cisco<br>For Cisco | Unified Comm     | CM Adr    | ninistration        |          |             | N<br>administrato | avigation<br>r Se | Cisco U<br>arch Docu | nified CM Ad   | ministration<br>About |   | Go<br>gout |
|------------|--------------------|------------------|-----------|---------------------|----------|-------------|-------------------|-------------------|----------------------|----------------|-----------------------|---|------------|
| System 👻   | Call Routing       | + Media Res      | ources 👻  | Advanced Features 👻 | Device 👻 | Application | 👻 User Manag      | ement +           | Bulk Adn             | ninistration 👻 | Help 👻                |   |            |
| Media Re   | source Gro         | up List Config   | juration  |                     |          |             |                   | Relate            | ed Links:            | Back To Fi     | nd/List               | × | Go         |
| Save       | X Delete           | Сору 🛛           | Add Ne    | w                   |          |             |                   |                   |                      |                |                       |   |            |
| Status     |                    |                  |           |                     |          |             |                   |                   |                      |                |                       |   | ^^         |
| (i) State  | us: Ready          |                  |           |                     |          |             |                   |                   |                      |                |                       |   |            |
| - Media Re | source Grou        | p List Status-   |           | de viene)           |          |             |                   |                   |                      |                |                       |   | -          |
| Media Re   | source Group       | D LIST: MRGE (U  | sed by 23 | devices)            |          |             |                   |                   |                      |                |                       |   | -1         |
| Media Re   | MRGL               | ip List Informa  | tion      |                     |          |             |                   |                   |                      |                |                       |   | 1          |
| - Media Re | source Grou        | ups for this Lis | ι         |                     |          |             |                   |                   |                      |                |                       |   |            |
| Available  | Media Resou        | irce Groups      |           |                     |          |             | <<br>~            |                   |                      |                |                       |   |            |
|            |                    |                  |           | **                  |          |             |                   |                   |                      |                |                       |   |            |
| Selected   | Media Resou        | rce Groups M     | RG        |                     |          |             | <b>*</b>          |                   |                      |                |                       |   |            |
| Save       | Delete             | Copy Ad          | ld New    |                     |          |             |                   |                   |                      |                |                       |   | -          |

- 3. Enter MRGL for the Name (for this example).
- 4. Transfer media resource groups between the two lists.
  - a. In the **Media Resource Groups for this List** section, select **MRG** from the **Available Media Resource Groups** list.
  - b. Click V (between the two lists) to move the selected resource to **Selected Media Resource Groups** (for this example).

# Configure the Duplex Streaming Parameter

To configure the duplex streaming parameter:

- 1. Click System > Service Parameters.
- 2. Select Cisco UCM publisher for the Server.
- 3. Select Call Manager (Active) for the Service.
- Set Duplex Streaming Enabled to True for this example to enable the device to hear MoH when put on hold. When set to False, the device user hears silence when the call is put on hold

# Configure Trunks

This example configures two trunks:

- Between the Cisco UCM and the PSTN gateway for calls to the PSTN
- Between the Cisco UCM and Cisco Unity Connection for voice mail

### Configure the Cisco UCM - PSTN Gateway Trunk

To create a new trunk:

- 1. Click **Device** > **Trunk**.
- 2. Click Add New.

Cisco UCM: Add New Trunk

| cisco Un<br>For Cisco Un | ified CM Adm    | inistration<br>s Solutions |        |               | administr         | Navigation            | on Cisco Unified C | M Administration 🗸 |
|--------------------------|-----------------|----------------------------|--------|---------------|-------------------|-----------------------|--------------------|--------------------|
| System + Call Routin     | g 🔹 Media Resou | rces - Advanced Features   | Device | Application - | User Management 👻 | Bulk Administration - | Help 👻             |                    |
| Trunk Configurat         | ion             |                            |        |               |                   | Related Li            | nks: Back To       | o Find/List 🗸      |
| Next                     |                 |                            |        |               |                   |                       |                    |                    |
| - Statur                 |                 |                            |        |               |                   |                       |                    |                    |
| i) Status: Ready         |                 |                            |        |               |                   |                       |                    |                    |
| - Trunk Informatio       | n               |                            |        |               |                   |                       |                    |                    |
| Trunk Type*              | SIP Trunk       | ~                          | ]      |               |                   |                       |                    |                    |
| Device Protocol*         | SIP             | ~                          | ]      |               |                   |                       |                    |                    |
| Trunk Service Type       | None(Default)   | ~                          | ]      |               |                   |                       |                    |                    |
| Next                     |                 |                            |        |               |                   |                       |                    |                    |

- 3. In the Trunk Information section, do the following:
  - a. Select SIP Trunk for the Trunk Type.
  - b. Select **SIP** for the **Device Protocol**.
  - c. Select None(Default) for the Trunk Service Type.
- 4. Click Next.

#### Cisco UCM: Configure Cisco UCM-PSTN Trunk Parameters (1/5)

| Trunk Configuration                                       |                      |  |  |  |  |  |  |  |
|-----------------------------------------------------------|----------------------|--|--|--|--|--|--|--|
| Save 🗙 Delete 🍄 Reset 🕂 Add New                           |                      |  |  |  |  |  |  |  |
| ⊂ Status                                                  |                      |  |  |  |  |  |  |  |
| (i) Status: Ready                                         |                      |  |  |  |  |  |  |  |
| ┌SIP Trunk Status                                         |                      |  |  |  |  |  |  |  |
| Service Status: Full Service                              |                      |  |  |  |  |  |  |  |
| Duration: Time In Full Service: 0 day 22 hours 10 minutes |                      |  |  |  |  |  |  |  |
| - Device Information                                      |                      |  |  |  |  |  |  |  |
| Product                                                   |                      |  |  |  |  |  |  |  |
| Product:                                                  | SIP Irunk            |  |  |  |  |  |  |  |
| Truck Service Type                                        | SIF<br>None/Default) |  |  |  |  |  |  |  |
| Device Name*                                              | DCTN                 |  |  |  |  |  |  |  |
| Presidente                                                | PSIN                 |  |  |  |  |  |  |  |
| Description                                               | to PSTN              |  |  |  |  |  |  |  |
| Device Pool*                                              | Default              |  |  |  |  |  |  |  |
| Common Device Configuration                               | < None > V           |  |  |  |  |  |  |  |
| Call Classification*                                      | Use System Default   |  |  |  |  |  |  |  |
| Media Resource Group List                                 | MRGL                 |  |  |  |  |  |  |  |
| Location*                                                 | Hub_None v           |  |  |  |  |  |  |  |
| AAR Group                                                 | < None > V           |  |  |  |  |  |  |  |
| Tunneled Protocol*                                        | None                 |  |  |  |  |  |  |  |
| QSIG Variant*                                             | No Changes           |  |  |  |  |  |  |  |
| ASN.1 ROSE OID Encoding*                                  | No Changes           |  |  |  |  |  |  |  |
| Packet Capture Mode*                                      | Nana                 |  |  |  |  |  |  |  |
| Parket Capture Prote                                      |                      |  |  |  |  |  |  |  |
| Packet Capture Duration                                   | 0                    |  |  |  |  |  |  |  |

- 5. Enter a unique SIP Trunk name for the **Device Name**. This example uses **PSTN**. A **Description** is optional.
- 6. Select **Default** for the **Device Pool** (for this example).
- 7. Select MRGL for the Media Resource Group List.

#### Cisco UCM: Configure Cisco UCM-PSTN Trunk Parameters (2/5)

| Media Termination Poir                                                                                                    | nt Required             |                              |   |  |  |  |  |  |
|----------------------------------------------------------------------------------------------------|-------------------------|------------------------------|---|--|--|--|--|--|
| Retry Video Call as Au                                                                                                    | dio                     |                              |   |  |  |  |  |  |
| Path Replacement Sup                                                                                                    | port                    |                              |   |  |  |  |  |  |
| Transmit UTF-8 for Call                                                                                                    | ing Party Name          |                              |   |  |  |  |  |  |
| Transmit UTF-8 Names                                                                                                    | in QSIG APDU            |                              |   |  |  |  |  |  |
| Unattended Port                                                                                                    |                         |                              |   |  |  |  |  |  |
| SRTP Allowed - When this flag is checked, Encrypted TLS needs to be configured in the network to provide end to end security. Failure to do so will expose keys and other information. |                         |                              |   |  |  |  |  |  |
| Consider Traffic on This Tru                                                                                                    | unk Secure*             | When using both sRTP and TLS | V |  |  |  |  |  |
| Route Class Signaling Ena                                                                                                    | bled*                   | Default                      | ~ |  |  |  |  |  |
| Use Trusted Relay Point* Default 🗸                                                                                                    |                         |                              |   |  |  |  |  |  |
| PSTN Access                                                                                                    |                         |                              |   |  |  |  |  |  |
| Run On All Active Unifie                                                                                                    | ed CM Nodes             |                              |   |  |  |  |  |  |
|                                                                                                    |                         |                              |   |  |  |  |  |  |
| -Intercompany Media Eng                                                                                                    | ine (IME)               |                              |   |  |  |  |  |  |
| E.164 Transformation Profile < None > v                                                                                                    |                         |                              |   |  |  |  |  |  |
| -MLPP and Confidential A                                                                                                    | ccess Level Information |                              |   |  |  |  |  |  |
| MLPP Domain                                                                                                    | < None >                | ~                            |   |  |  |  |  |  |
| Confidential Access Mode                                                                                                    | < None >                | ~                            |   |  |  |  |  |  |
| Confidential Access Level                                                                                                    | < None >                | v                            |   |  |  |  |  |  |

### 8. Uncheck Media Termination Point Required.

### Cisco UCM: Configure Cisco UCM-PSTN Trunk Parameters (3/5)

| -Call Routing Inform | ntion ———      |                       |                    |             |                       |              |                        |                     |  |
|----------------------|----------------|-----------------------|--------------------|-------------|-----------------------|--------------|------------------------|---------------------|--|
| Remote-Party-Id      |                |                       |                    |             |                       |              |                        |                     |  |
| Asserted-Identity    |                |                       |                    |             |                       |              |                        |                     |  |
| Asserted-Type* Def   | ault           |                       |                    | ~           |                       |              |                        |                     |  |
| SIP Privacy* Def     | ault           |                       |                    | ~           |                       |              |                        |                     |  |
| - Inbound Calls-     | Tobuid Calls   |                       |                    |             |                       |              |                        |                     |  |
| Significant Digite*  |                | 01                    |                    |             |                       |              |                        |                     |  |
| Significant Digits   | *              | All                   |                    |             | ~                     |              |                        |                     |  |
| Connected Line ID    | Presentation   | Default               |                    |             | ~                     |              |                        |                     |  |
| Connected Name P     | resentation*   | Default               |                    |             | ~                     |              |                        |                     |  |
| Calling Search Spa   | e              | < None >              |                    |             | ~                     |              |                        |                     |  |
| AAR Calling Search   | Space          | < None >              |                    |             | ~                     |              |                        |                     |  |
| Prefix DN            |                |                       |                    |             |                       |              |                        |                     |  |
| Redirecting Dive     | rsion Header I | Delivery - Inbound    | ]                  |             |                       |              |                        |                     |  |
| -Incoming Calling    | Darty Cotting  |                       | ,                  |             |                       |              |                        |                     |  |
|                      | Party Setting  | •                     |                    |             |                       |              |                        |                     |  |
| If the administra    | tor sets the p | refix to Default this | s indicates call p | rocessing   | will use prefix at th | he next leve | el setting (DevicePo   | ol/Service          |  |
| Parameter). Oth      | erwise, the va | lue configured is u   | sed as the prefi   | ix unless t | he field is empty in  | which case   | e there is no prefix a | issigned.           |  |
|                      |                |                       | Clear Prefix       | Settings    | Default Prefix S      | Settings     |                        |                     |  |
| Number Type          |                | Prefix                | Strip Digits       |             | Calling S             | Search Space |                        | Use Device Pool CSS |  |
| Incoming Numb        | er Default     |                       | 0                  | < Non       | e >                   |              | ~                      | •                   |  |

9. Check Redirecting Diversion Header Delivery - Inbound.

#### Cisco UCM: Configure Cisco UCM-PSTN Trunk Parameters (4/5)

| Connected Party Settings                             |                                                      |   |  |  |  |  |  |
|------------------------------------------------------|------------------------------------------------------|---|--|--|--|--|--|
| Connected Party Transformation CSS <                 | None > Y                                             |   |  |  |  |  |  |
| Use Device Pool Connected Party Tran                 | ☑ Use Device Pool Connected Party Transformation CSS |   |  |  |  |  |  |
| Outbound Calls                                       |                                                      |   |  |  |  |  |  |
| Called Party Transformation CSS                      | < None >                                             | , |  |  |  |  |  |
| ✓ Use Device Pool Called Party Transform             | ation CSS                                            |   |  |  |  |  |  |
| Calling Party Transformation CSS                     | < None >                                             |   |  |  |  |  |  |
| ✓ Use Device Pool Calling Party Transform            | nation CSS                                           |   |  |  |  |  |  |
| Calling Party Selection*                             | Originator                                           | • |  |  |  |  |  |
| Calling Line ID Presentation*                        | Default                                              | , |  |  |  |  |  |
| Calling Name Presentation*                           | Default                                              | , |  |  |  |  |  |
| Calling and Connected Party Info Format*             | Deliver DN only in connected party                   | , |  |  |  |  |  |
| Redirecting Diversion Header Delivery -              | Outbound                                             |   |  |  |  |  |  |
| Redirecting Party Transformation CSS                 | < None >                                             | , |  |  |  |  |  |
| Use Device Pool Redirecting Party Transformation CSS |                                                      |   |  |  |  |  |  |
| Caller Information                                   |                                                      |   |  |  |  |  |  |
| Caller ID DN                                         |                                                      |   |  |  |  |  |  |
| Caller Name                                          |                                                      |   |  |  |  |  |  |

10. Check Redirecting Diversion Header Delivery - Outbound.

Cisco UCM: Configure Cisco UCM-PSTN Trunk Parameters (5/5)

| - SIP Information                        |                      |                     |                 |              |                  |   |  |
|------------------------------------------|----------------------|---------------------|-----------------|--------------|------------------|---|--|
|                                          |                      |                     |                 |              |                  |   |  |
| ☐ Destination                            |                      |                     |                 |              |                  |   |  |
| Destination Address is an SRV            |                      |                     |                 |              |                  |   |  |
| Destination Addre                        | 55                   | Destin              | ation Address I | (Pv6         | Destination Port |   |  |
| 1* 10.64.1.72                            |                      |                     |                 |              | 5060             |   |  |
|                                          |                      |                     |                 |              |                  |   |  |
| MTP Preferred Originating Codec*         | 711ulaw              |                     | v               |              |                  |   |  |
| BLF Presence Group*                      | Standard Presence    | group               | ~               |              |                  |   |  |
| SIP Trunk Security Profile*              | Non Secure SIP Tru   | nk Profile_Crestron | Ŷ               | ]            |                  |   |  |
| Rerouting Calling Search Space           | < None >             |                     | ~               | ]            |                  |   |  |
| Out-Of-Dialog Refer Calling Search Space | < None >             |                     | ~               | ]            |                  |   |  |
| SUBSCRIBE Calling Search Space           | < None >             |                     | ~               | ]            |                  |   |  |
| SIP Profile*                             | Standard SIP Profile | e_Test              | ~               | View Details |                  |   |  |
| DTMF Signaling Method*                   | No Preference        |                     | ~               | ]            |                  |   |  |
| - Normalization Scrint                   |                      |                     |                 |              |                  |   |  |
| Normalization Script                     |                      |                     |                 |              |                  |   |  |
| <pre>None &gt;</pre>                     |                      | ~                   |                 |              |                  |   |  |
| Enable Trace                             |                      |                     |                 |              |                  |   |  |
| Parameter Name                           |                      | Par                 | ameter Value    |              |                  |   |  |
| 1                                        |                      |                     |                 |              | ± 6              | = |  |

- 11. In the **SIP Information** section:
  - a. Enter **10.64.1.72** and **5060** for the **Destination Address** and **Destination Port**, respectively.
  - b. Select Non Secure SIP Trunk Profile\_Crestron for the SIP Trunk Security Profile.
  - c. Select Standard SIP Profile\_Test for the SIP Profile.
- 12. Click Save.

# Configure Cisco UCM - Unity Connection Trunk

Configure a new trunk from Cisco UCM to the Unity Connection server, similar to the PSTN gateway trunk configuration. The following images illustrate the trunk parameter settings.

| Cisco Unified CM A               | dministration       | Navigation<br>administrator Se | Cisco Unified | d CM Admi  | nistration<br>About | ✓ Go Logout |
|----------------------------------|---------------------|--------------------------------|---------------|------------|---------------------|-------------|
| System                           | Advanced Features 👻 | Device - Application -         | • User Manag  | jement 👻   | Bulk Admini         | stration 👻  |
| Trunk Configuration              |                     | Relate                         | d Links: Bad  | ck To Find | /List               | ✓ Go        |
| 🔄 Save 🗶 Delete 💁 Reset 斗 Ado    | 1 New               |                                | _             |            |                     |             |
| - Device Information             |                     |                                |               |            |                     | ^           |
| Broduct:                         | CID Truck           |                                |               |            |                     |             |
| Device Protocol:                 | SID                 |                                |               |            |                     |             |
| Trunk Service Type               | None(Default)       |                                |               |            |                     |             |
| Device Name*                     | Tol InityConnection |                                |               |            |                     |             |
| Description                      |                     |                                | _             |            |                     |             |
|                                  | VM                  |                                |               |            |                     |             |
| Device Pool*                     | Default             |                                | ~             |            |                     |             |
| Common Device Configuration      | < None >            |                                | ~             |            |                     |             |
| Call Classification*             | Use System Default  |                                | ~             |            |                     |             |
| Media Resource Group List        | < None >            |                                | ~             |            |                     |             |
| Location*                        | Hub_None            |                                | ~             |            |                     |             |
| AAR Group                        | < None >            |                                | ~             |            |                     |             |
| Tunneled Protocol*               | None                |                                | ~             |            |                     |             |
| QSIG Variant*                    | No Changes          |                                | ~             |            |                     |             |
| ASN.1 ROSE OID Encoding*         | No Changes          |                                | ~             |            |                     |             |
| Packet Capture Mode*             | None                |                                | ~             |            |                     |             |
| Packet Capture Duration          | 0                   |                                |               |            |                     |             |
| Media Termination Point Required |                     |                                |               |            |                     |             |
|                                  |                     |                                |               |            |                     |             |
| La Red y Video Call as Audio     |                     |                                |               |            |                     |             |

Cisco UCM: Trunk to Voice Mail System - Unity Connection (1/6)

#### Cisco UCM: Trunk to Voice Mail System - Unity Connection (2/6)

| Path Replacement Support                                                                  |                                                      |                                                  |
|-------------------------------------------------------------------------------------------|------------------------------------------------------|--------------------------------------------------|
| Transmit UTF-8 for Calling Party Name                                                     |                                                      |                                                  |
| Transmit UTF-8 Names in QSIG APDU                                                         |                                                      |                                                  |
| Unattended Port                                                                           |                                                      |                                                  |
| □ SRTP Allowed - When this flag is checked<br>Failure to do so will expose keys and other | d, Encrypted TLS needs to be configured information. | d in the network to provide end to end security. |
| Consider Traffic on This Trunk Secure*                                                    | When using both sRTP and TLS                         | v                                                |
| Route Class Signaling Enabled*                                                            | Default                                              | ~                                                |
| Use Trusted Relay Point*                                                                  | Default                                              | ~                                                |
| PSTN Access                                                                               |                                                      |                                                  |
| Run On All Active Unified CM Nodes                                                        |                                                      |                                                  |
|                                                                                           |                                                      |                                                  |
| Intercompany Media Engine (IME)                                                           |                                                      | 7                                                |
| E.164 Transformation Profile < None >                                                     | ~                                                    | ·                                                |
| → MLPP and Confidential Access Level Inform                                               | mation                                               |                                                  |
| MI PP Domain                                                                              |                                                      |                                                  |
|                                                                                           | ¥                                                    |                                                  |
| Confidential Access Mode < None >                                                         | ×                                                    |                                                  |
| Confidential Access Level < None >                                                        | V                                                    |                                                  |

### Cisco UCM: Trunk to Voice Mail System - Unity Connection (3/6)

| -Call Routing Inf                                                                                                    | ormation                                      |                |              |      |            |            |   |                              |
|----------------------------------------------------------------------------------------------------|-----------------------------------------------|----------------|--------------|------|------------|------------|---|------------------------------|
| Remote-Part                                                                                                    | y-Id                                          |                |              |      |            |            |   |                              |
| Asserted-Ide                                                                                                    | entity                                        |                |              |      |            |            |   |                              |
| Asserted-Type*                                                                                                    | Default                                       |                |              | ,    | ¥          |            |   |                              |
| SIP Privacy*                                                                                                    | Default                                       |                | v            |      |            |            |   |                              |
| ⊢ Inbound Calls                                                                                                    |                                               |                |              |      |            |            |   |                              |
| Significant Digi                                                                                                    | ts*                                           | All            |              |      | ~          |            |   |                              |
| Connected Line                                                                                                    | e ID Presentation*                            | Default        |              |      | ~          |            |   |                              |
| Connected Nar                                                                                                    | me Presentation*                              | Default        |              |      | ~          |            |   |                              |
| Calling Search                                                                                                    | Space                                         | < None         | < None >     |      |            |            |   |                              |
| AAR Calling Se                                                                                                    | arch Space                                    | < None > v     |              |      |            |            |   |                              |
| Prefix DN                                                                                                    |                                               |                |              |      |            |            |   |                              |
| Redirecting                                                                                                    | Diversion Header [                            | )<br>elivery - | Inbound      |      |            |            |   |                              |
| Incoming Calling Party Settings<br>If the administrator sets the prefix to Default this indicates call processing will use prefix at the next level setting<br>(DevicePool/Service Parameter). Otherwise, the value configured is used as the prefix unless the field is empty in which<br>case there is no prefix assigned. |                                               |                |              |      |            |            |   |                              |
|                                                                                                    | Clear Prefix Settings Default Prefix Settings |                |              |      |            |            |   |                              |
| Number<br>Type                                                                                                    | Prefix                                        |                | Strip Digits |      | Calling Se | arch Space |   | Use<br>Device<br>Pool<br>CSS |
| Incoming<br>Number                                                                                                    | Default                                       |                | 0            | < No | ne >       |            | v | •                            |

### Cisco UCM: Trunk to Voice Mail System - Unity Connection (4/6)

| (DevicePoo<br>case there                                                                                                    | l/Service Parameter). Otherv<br>is no prefix assigned.                                                                                                    | vise, the value configured                                                                                                    | d is used as the prefix unless the fiel | ld is empty in which        |
|----------------------------------------------------------------------------------------------------|----------------------------------------------------------------------------------------------------|----------------------------------------------------------------------------------------------------|-----------------------------------------|-----------------------------|
|                                                                                                    |                                                                                                    | Clear Prefix Settings                                                                                                    | Default Prefix Settings                 |                             |
| Number<br>Type                                                                                                    | Prefix                                                                                                    | Strip Digits                                                                                                    | Calling Search Space                    | Use<br>Devic<br>Pool<br>CSS |
| Incoming<br>Number                                                                                                    | Default                                                                                                    | 0 < N                                                                                                    | one >                                   | v <b>v</b>                  |
| Connected P                                                                                                    | arty Transformation CSS < 1                                                                                                    | None ><br>nsformation CSS                                                                                                    | v                                       |                             |
| Connected P                                                                                                    | arty Transformation CSS <1                                                                                                    | None >                                                                                                    | <b>v</b>                                |                             |
| Connected P<br>Use Device<br>Dutbound Call<br>Called Party Tr                                                                                       | arty Transformation CSS <1                                                                                                    | None > sformation CSS None >                                                                                                    | v                                       |                             |
| Connected P<br>Use Device<br>Called Party Tr<br>Use Device<br>Calling Party T                                                                       | arty Transformation CSS <1<br>e Pool Connected Party Trans<br>sansformation CSS<br>Pool Called Party Transform<br>ransformation CSS                                                                                    | None > Insformation CSS Content of CSS Content of C | •<br>•                                  |                             |
| Connected P<br>Use Device<br>Dutbound Call<br>Called Party Tr<br>Use Device<br>Calling Party T<br>Use Device                                        | arty Transformation CSS <1<br>e Pool Connected Party Trans<br>ls<br>ansformation CSS<br>Pool Called Party Transform<br>ransformation CSS                                                                               | None > Insformation CSS Instrume > Instrume > Instrume  | v<br>v                                  |                             |
| Connected P<br>Use Device<br>Called Party Tr<br>Use Device<br>Calling Party T<br>Use Device<br>Calling Party T                                      | arty Transformation CSS <1<br>e Pool Connected Party Transformation CSS<br>ansformation CSS<br>Pool Called Party Transform<br>ransformation CSS<br>Pool Calling Party Transform<br>election *                          | None ><br>nsformation CSS<br>< None ><br>nation CSS<br>< None ><br>nation CSS<br>Originator                                                                                                    | v                                       |                             |
| Connected P<br>Use Device<br>Dutbound Call<br>Called Party Tr<br>Use Device<br>Calling Party T<br>Use Device<br>Calling Party S<br>Calling Line ID  | arty Transformation CSS <1<br>e Pool Connected Party Transformation CSS<br>ansformation CSS<br>Pool Called Party Transform<br>ransformation CSS<br>Pool Calling Party Transform<br>election *<br>Presentation *        | None > Asformation CSS CNONE > Astion CSS CNONE > Astion CSS Originator Default                                                                                                    | v<br>v                                  |                             |
| Connected P<br>Use Device<br>Called Party Tr<br>Use Device<br>Calling Party T<br>Use Device<br>Calling Party S<br>Calling Line ID<br>Calling Name F | arty Transformation CSS <1<br>e Pool Connected Party Transform<br>farmation CSS<br>Pool Called Party Transform<br>ransformation CSS<br>Pool Calling Party Transform<br>felection *<br>Presentation *<br>Presentation * | None > Insformation CSS Instormation CSS Instormation CSS Instormation CSS Instormation CSS Indiginator Indiginator Indiginato | v<br>v                                  |                             |

### Cisco UCM: Trunk to Voice Mail System - Unity Connection (5/6)

| Use Device Pool Redirecting Party Tra                                                                                                    | ansformation CSS                                                                                                    |                     |                                              |  |  |
|----------------------------------------------------------------------------------------------------|----------------------------------------------------------------------------------------------------|---------------------|----------------------------------------------|--|--|
| Caller Information                                                                                                    |                                                                                                    |                     |                                              |  |  |
| Caller ID DN                                                                                                    |                                                                                                    |                     |                                              |  |  |
| Caller Name                                                                                                    |                                                                                                    |                     |                                              |  |  |
|                                                                                                    |                                                                                                    | 1                   |                                              |  |  |
| Maintain Original Caller ID DN and                                                                                                    | Caller Name in Identity Hea                                                                                                    | ders                |                                              |  |  |
|                                                                                                    |                                                                                                    |                     |                                              |  |  |
| ┌ SIP Information                                                                                                    |                                                                                                    |                     |                                              |  |  |
|                                                                                                    |                                                                                                    |                     |                                              |  |  |
| Destination                                                                                                    |                                                                                                    |                     |                                              |  |  |
| Destination Address is an SRV                                                                                                    |                                                                                                    |                     |                                              |  |  |
| Destination Address Destination Address IPv6 Destination Port                                                                                                    |                                                                                                    |                     |                                              |  |  |
| Destination Addre                                                                                                    | 55                                                                                                    | Destination Address | IPv6 Destination Port                        |  |  |
| Destination Addre                                                                                                    | ss                                                                                                    | Destination Address | IPv6 Destination Port 5060                   |  |  |
| Destination Addre                                                                                                    | 55                                                                                                    | Destination Address | IPv6 Destination Port                        |  |  |
| Destination Addre                                                                                                    | 711ulaw                                                                                                    | Destination Address | IPv6 Destination Port                        |  |  |
| Destination Addre                                                                                                    | 711ulaw<br>Standard Presence group                                                                                               | Destination Address | IPv6 Destination Port                        |  |  |
| Destination Addre                                                                                                    | 711ulaw<br>Standard Presence group<br>Non Secure SIP Trunk Prof                                                                  | Destination Address | IPv6 Destination Port                        |  |  |
| Destination Addre           1*         10.80.25.5           MTP Preferred Originating Codec*           BLF Presence Group*           SIP Trunk Security Profile*           Rerouting Calling Search Space                                                                                                  | 711ulaw<br>Standard Presence group<br>Non Secure SIP Trunk Prof<br>< None >                                                      | Destination Address | IPv6 Destination Port                        |  |  |
| Destination Addre<br>1* 10.80.25.5<br>MTP Preferred Originating Codec*<br>BLF Presence Group*<br>SIP Trunk Security Profile*<br>Rerouting Calling Search Space<br>Out-Of-Dialog Refer Calling Search Space                                                                                                 | 711ulaw<br>Standard Presence group<br>Non Secure SIP Trunk Prof<br>< None ><br>< None >                                          | Destination Address | IPv6         Destination Port           5060 |  |  |
| Destination Addre           1*         10.80.25.5           MTP Preferred Originating Codec*           BLF Presence Group*           SIP Trunk Security Profile*           Rerouting Calling Search Space           Out-Of-Dialog Refer Calling Search Space           SUBSCRIBE Calling Search Space      | 711ulaw<br>Standard Presence group<br>Non Secure SIP Trunk Prof<br>< None ><br>< None ><br>< None >                              | Destination Address | IPv6         Destination Port           5060 |  |  |
| Destination Addre         1*       10.80.25.5         MTP Preferred Originating Codec*         BLF Presence Group*         SIP Trunk Security Profile*         Rerouting Calling Search Space         Out-Of-Dialog Refer Calling Search Space         SUBSCRIBE Calling Search Space         SIP Profile* | 711ulaw<br>Standard Presence group<br>Non Secure SIP Trunk Prof<br>< None ><br>< None ><br>< None ><br>Standard SIP Profile_Test | Destination Address | IPv6 Destination Port                        |  |  |

### Cisco UCM: Trunk to Voice Mail System - Unity Connection (6/6)

| - Normalization C   | cript                                     |                 |                 |   |
|---------------------|-------------------------------------------|-----------------|-----------------|---|
| - Normalization Se  |                                           |                 |                 |   |
| Normalization Sci   | <pre>npt &lt; None &gt;</pre>             | ¥               |                 |   |
| Enable Trace        |                                           |                 |                 |   |
|                     | Parameter Name                            |                 | Parameter Value |   |
| 1                   |                                           |                 |                 | • |
| Recording Inform    | nation                                    |                 |                 |   |
| None                |                                           |                 |                 |   |
| O This trunk co     | nnects to a recording-enabled gateway     |                 |                 |   |
| O This trunk co     | nnects to other clusters with recording-e | nabled gateways |                 |   |
|                     |                                           |                 |                 |   |
| - Geolocation Confi | ouration                                  |                 |                 |   |
| Contention          |                                           |                 |                 |   |
| Geolocation         | < None >                                  | ~               |                 |   |
| Geolocation Filter  | < None >                                  | ~               |                 |   |
| Send Geolocati      | on Information                            |                 |                 |   |
|                     |                                           |                 |                 |   |
| Save Delete         | Reset Add New                             |                 |                 |   |

# Configure Route Patterns

Configure the following route patterns.

- Route calls from the Cisco UCM to the PSTN.
- Restrict Caller ID on outgoing calls.
- Access voice mail.

To configure route patterns:

- 1. Click Call Routing > Route/Hunt > Route Pattern.
- 2. Click Add New.
- 3. Enter the desired information and then click **Save**.

# **PSTN Route Pattern**

Configure the **9.@** route pattern to enable outbound calling from Cisco UCM to PSTN using 9 as the access code.

The screenshots that follow show the configuration.

### Cisco UCM: Route Pattern - Outbound Dialing Using Access Code 9 (1/2)

| Cisco Unified                   | ed CM Adr                                                                                                    | ninistration                           |              |                 |                 |  |  |
|---------------------------------|----------------------------------------------------------------------------------------------------|----------------------------------------|--------------|-----------------|-----------------|--|--|
| System - Call Routing - Media R | System 👻 Call Routing 👻 Media Resources 👻 Advanced Features 👻 Device 👻 Application 👻 User Management 👻 Bulk Administration 👻 Help 👻 |                                        |              |                 |                 |  |  |
| Route Pattern Configuration     |                                                                                                    |                                        |              |                 |                 |  |  |
| Save 🗙 Delete 🗋 Cop             | py 🕂 Add Nev                                                                                                    | N                                      |              |                 |                 |  |  |
| Status                          |                                                                                                    |                                        |              |                 |                 |  |  |
| (i) Status: Ready               |                                                                                                    |                                        |              |                 |                 |  |  |
| Pattern Definition              |                                                                                                    |                                        |              |                 |                 |  |  |
| Route Pattern*                  |                                                                                                    | 9.@                                    |              |                 |                 |  |  |
| Route Partition                 |                                                                                                    | < None >                               |              | ¥               |                 |  |  |
| Description                     |                                                                                                    |                                        |              |                 |                 |  |  |
| Numbering Plan*                 |                                                                                                    | NANP                                   |              | <b>v</b>        |                 |  |  |
| Route Filter                    |                                                                                                    | < None >                               |              | ~               |                 |  |  |
| MLPP Precedence*                | MLPP Precedence*                                                                                                    |                                        |              | ¥               |                 |  |  |
| Apply Call Blocking Percenta    | age                                                                                                    |                                        |              |                 |                 |  |  |
| Resource Priority Namespace N   | etwork Domain                                                                                                    | < None >                               |              | ¥               |                 |  |  |
| Route Class*                    |                                                                                                    | Default                                |              | ¥               |                 |  |  |
| Gateway/Route List*             |                                                                                                    | PSTN                                   |              | ~               | ( <u>Edit</u> ) |  |  |
| Route Option                    |                                                                                                    | Route this pattern                     |              |                 |                 |  |  |
|                                 |                                                                                                    | <ul> <li>Block this pattern</li> </ul> | No Error     | ~               |                 |  |  |
| Call Classification*            | OffNet                                                                                                    |                                        | Ŷ            | •               |                 |  |  |
| External Call Control Profile   | < None >                                                                                                    |                                        | Ŷ            | •               |                 |  |  |
| Allow Device Override 🗹 Pr      | rovide Outside D                                                                                                    | Dial Tone 🗌 Allow Ove                  | rlap Sending | Urgent Priority |                 |  |  |
| Require Forced Authorization    | n Code                                                                                                    |                                        |              |                 |                 |  |  |
| Authorization Level*            | 0                                                                                                    |                                        |              |                 |                 |  |  |
| Require Client Matter Code      |                                                                                                    |                                        |              |                 |                 |  |  |
| Calling Party Transformatio     | ns                                                                                                    |                                        |              |                 |                 |  |  |
| Use Calling Party's External    | Phone Number                                                                                                    | Mask                                   |              |                 |                 |  |  |
| Calling Party Transform Mask    | Mask                                                                                                    |                                        |              |                 |                 |  |  |
| Prefix Digits (Outgoing Calls)  |                                                                                                    |                                        |              |                 |                 |  |  |
| Calling Line ID Presentation*   | Default                                                                                                    |                                        |              | /               |                 |  |  |
| Calling Name Presentation*      | Default                                                                                                    |                                        |              | /               |                 |  |  |
| Calling Party Number Type*      | Cisco CallMana                                                                                                    | ger                                    |              | •               |                 |  |  |
| Calling Party Numbering Plan*   | Calling Party Numbering Plan* Cisco CallManager v                                                                                   |                                        |              |                 |                 |  |  |

| Cisco UCM: Route Pattern - Outbound Dialing Using Access Code 9 (2/2 | /2) |
|----------------------------------------------------------------------|-----|
|----------------------------------------------------------------------|-----|

| Connected Party Transform      | ations                    |   |                         |
|--------------------------------|---------------------------|---|-------------------------|
| Connected Line ID Presentation | * Default                 | ~ |                         |
| Connected Name Presentation*   | Default                   | ¥ |                         |
| Called Party Transformation    | ۲                         |   |                         |
| Discard Digits                 | PreDot                    | ~ |                         |
| Called Party Transform Mask    |                           |   | 7                       |
| Prefix Digits (Outgoing Calls) |                           |   | 1                       |
| Called Party Number Type*      | Cisco CallManager         | ~ |                         |
| Called Party Numbering Plan*   | Cisco CallManager         | ~ |                         |
| -ISDN Network-Specific Facil   | ities Information Element |   |                         |
| Network Service Protocol       |                           |   |                         |
| Carrier Identification Code    | lot Selected              | • |                         |
|                                |                           |   |                         |
| Network Service                | Service Parameter Name    |   | Service Parameter Value |
| Not Selected                   | ✓ < Not Exist >           |   |                         |
|                                |                           |   |                         |
| Save Delete Copy               | Add New                   |   |                         |

# Restricted Caller ID Route Pattern

Configure the **\*67.@** route pattern to restrict Caller ID on outbound calls.

The screenshots that follow show the configuration.

### Cisco UCM: Route Pattern - Restrict Caller ID (1/2)

| cisco        | Cisco<br>For Cisco                 | Unified  | ied CM Adr        | ninistration<br>s Solutions           |             |               |          |           | Nav<br>administrator  | iga<br> | ition Cisco Unified<br>Search Document |
|--------------|------------------------------------|----------|-------------------|---------------------------------------|-------------|---------------|----------|-----------|-----------------------|---------|----------------------------------------|
| System 👻     | Call Routing                       | ✓ Me     | dia Resources 👻   | Advanced Features 👻                   | Device 👻    | Application 👻 | User Man | agement 👻 | Bulk Administration 🔻 |         | Help 👻                                 |
| Route Patt   | ern Config                         | uratio   | n                 |                                       |             |               |          |           |                       |         | Related Links:                         |
| Save         | 🔚 Save 💢 Delete [ ြ Copy 🖧 Add New |          |                   |                                       |             |               |          |           |                       |         |                                        |
| – Pattern De | finition —                         |          |                   |                                       |             |               |          |           |                       | _       |                                        |
| Route Patt   | ern*                               |          |                   | 67.@                                  |             |               |          |           |                       |         |                                        |
| Route Part   | ition                              |          |                   | < None >                              |             |               | ~        |           |                       |         |                                        |
| Description  | n                                  |          |                   | CLIR                                  |             |               |          |           |                       |         |                                        |
| Numbering    | Plan*                              |          |                   | NANP                                  |             |               | ~        |           |                       |         |                                        |
| Route Filte  | r                                  |          |                   | < None >                              |             |               | ~        |           |                       |         |                                        |
| MLPP Prece   | edence*                            |          |                   | Default                               |             |               | <b>~</b> |           |                       |         |                                        |
| Apply C      | all Blocking                       | Percen   | tage              |                                       |             |               |          |           |                       |         |                                        |
| Resource P   | viority Name                       | espace   | Network Domain    | < None >                              |             |               | ~        |           |                       |         |                                        |
| Route Clas   | s*                                 |          |                   | Default                               |             |               | ~        |           |                       |         |                                        |
| Gateway/R    | loute List*                        |          |                   | PSTN                                  |             |               | ~        | (Edit)    |                       |         |                                        |
| Route Opti   | on                                 |          |                   | <ul> <li>Route this patter</li> </ul> | n           |               |          |           |                       |         |                                        |
|              |                                    |          |                   | O Block Unis pattern                  |             |               | *        |           |                       |         |                                        |
| Call Classif | fication*                          |          | OffNet            |                                       |             | ~             |          |           |                       |         |                                        |
| External Ca  | all Control P                      | rofile   | < Norie >         |                                       |             | ~             |          |           |                       |         |                                        |
| Allow D      | evice Overri                       | de 🗹 I   | Provide Outside D | Dial Tone 🗆 Allow Ove                 | erlap Sendi | ng 🗆 Urgent   | Priority |           |                       |         |                                        |
| Require      | Forced Aut                         | horizati | ion Code          |                                       |             |               |          |           |                       |         |                                        |
| Authorizati  | ion Level*                         |          | 0                 |                                       |             |               |          |           |                       |         |                                        |
| Require      | e Client Matt                      | er Cod   | e                 |                                       |             |               |          |           |                       |         |                                        |

#### Cisco UCM: Route Pattern - Restrict Caller ID (2/2)

| Calling Party Transformations  | 5                        |                         |
|--------------------------------|--------------------------|-------------------------|
| Use Calling Party's External   | l Phone Number Mask      |                         |
| Calling Party Transform Mask   |                          |                         |
| Prefix Digits (Outgoing Calls) |                          |                         |
| Calling Line ID Presentation*  | Restricted               |                         |
| Calling Name Presentation*     | Restricted               |                         |
| Calling Party Number Type*     | Cisco CallManager 🗸 🗸    |                         |
| Calling Party Numbering Plan*  | Cisco CallManager 🗸      |                         |
| ⊂ Connected Party Transformat  | tions                    |                         |
| Connected Line ID Dresentatio  | n* n_()                  |                         |
| Connected Line ID Presentatio  | Default                  | ~                       |
| Connected Name Presentation    | Default                  | <b>v</b>                |
| Called Party Transformations   |                          |                         |
| Discard Digits                 | PreDot                   | ~                       |
| Called Party Transform Mask    |                          |                         |
| Prefix Digits (Outgoing Calls) |                          |                         |
| Called Party Number Type*      | Cisco CallManager        |                         |
| Called Party Numbering Plan*   | Cisco CallManager        |                         |
|                                |                          |                         |
| -ISDN Network-Specific Facili  | ties Information Element |                         |
| Network Service Protocol r     | Not Selected 🗸           |                         |
| Carrier Identification Code    |                          |                         |
| Carrier Identification Code    |                          |                         |
| Network Service                | Service Parameter Name   | Service Parameter Value |

### Voice Mail Pilot Number Route Pattern

Configure the **2900** route pattern to route the voice mail pilot number (2900) to the Unity Connection server.

The screenshots that follow show the configuration.

Cisco UCM: Route Pattern - Voice Mail Pilot Number (1/2)

| Route Pattern Configuration                | Re                 | lated Links: | Back To Find/List 🗸 | Go | 1 |
|--------------------------------------------|--------------------|--------------|---------------------|----|---|
| 🔚 Save 🗶 Delete 📄 Copy 🕂 Add Ne            | w                  |              |                     |    |   |
| Pattern Definition                         |                    |              |                     |    | ^ |
| Route Pattern*                             | 2900               |              | ]                   |    |   |
| Route Partition                            | < None >           | ~            |                     |    |   |
| Description                                |                    |              | ]                   |    |   |
| Numbering Plan                             | Not Selected       | $\checkmark$ |                     |    |   |
| Route Filter                               | < None >           | $\vee$       |                     |    |   |
| MLPP Precedence*                           | Default            | ~            |                     |    |   |
| Apply Call Blocking Percentage             |                    |              |                     |    |   |
| Resource Priority Namespace Network Domain | < None >           | ~            |                     |    |   |
| Route Class*                               | Default            | ~            |                     |    |   |
| Gateway/Route List*                        | ToUnityConnection  | ~            | ( <u>Edit</u> )     |    |   |
| Route Option                               | Route this pattern |              |                     |    |   |

### Cisco UCM: Route Pattern - Voice Mail Pilot Number (2/2)

|                                                                                      | O Block this pattern No Error | <b>v</b>                |  |  |  |  |  |
|--------------------------------------------------------------------------------------|-------------------------------|-------------------------|--|--|--|--|--|
| Call Classification*                                                                 | OnNet v                       |                         |  |  |  |  |  |
| External Call Control Profile                                                        | <none> Y</none>               |                         |  |  |  |  |  |
| Allow Device Override Device Outside Dial Tone Allow Overlap Sending Urgent Priority |                               |                         |  |  |  |  |  |
| Require Forced Authorizatio                                                          | n Code                        |                         |  |  |  |  |  |
| Authorization Level*                                                                 | 0                             |                         |  |  |  |  |  |
| Require Client Matter Code                                                           |                               |                         |  |  |  |  |  |
| Calling Party Transformation                                                         |                               |                         |  |  |  |  |  |
| Use Calling Party's Externa                                                          | Phone Number Mask             |                         |  |  |  |  |  |
| Calling Party Transform Mask                                                         |                               |                         |  |  |  |  |  |
| Prefix Digits (Outgoing Calls)                                                       |                               |                         |  |  |  |  |  |
| Calling Line ID Presentation*                                                        | Default                       |                         |  |  |  |  |  |
| Calling Name Presentation*                                                           | Default                       |                         |  |  |  |  |  |
| Calling Party Number Type*                                                           | Cisco CallManager             |                         |  |  |  |  |  |
| Calling Party Numbering Plan*                                                        |                               |                         |  |  |  |  |  |
|                                                                                      |                               |                         |  |  |  |  |  |
| Connected Party Transformat                                                          | ons                           |                         |  |  |  |  |  |
| Connected Line ID Presentatio                                                        | Default v                     |                         |  |  |  |  |  |
| Connected Name Presentation                                                          | * Default v                   |                         |  |  |  |  |  |
| Called Party Transformations                                                         |                               |                         |  |  |  |  |  |
| Discard Digits                                                                       | < None > v                    |                         |  |  |  |  |  |
| Called Party Transform Mask                                                          |                               |                         |  |  |  |  |  |
| Prefix Digits (Outgoing Calls)                                                       |                               |                         |  |  |  |  |  |
| Called Party Number Type*                                                            | Cisco CallManager             |                         |  |  |  |  |  |
| Called Party Numbering Plan*                                                         | Cisco CallManager V           |                         |  |  |  |  |  |
| - ISDN Network-Specific Facili                                                       | inc Information Element       |                         |  |  |  |  |  |
| Network Service Protocol                                                             | let Selected                  |                         |  |  |  |  |  |
| Carrier Identification Code                                                          | iot selected V                |                         |  |  |  |  |  |
| Network Service                                                                      | Convice Decemeter Name        | Sonvice Darameter Value |  |  |  |  |  |
| Not Selected                                                                         |                               | Service Parameter value |  |  |  |  |  |
|                                                                                      |                               |                         |  |  |  |  |  |
| Save Delete Copy                                                                     | Add New                       |                         |  |  |  |  |  |

# **Configure Voice Mail**

Perform a Cisco UCM - Cisco Unity Connection SIP integration to test voice mail scenarios.

### Configure Voice Mail Pilot and Voice Mail Profile on Cisco UCM

To configure voice mail pilot:

- 1. Click Advanced Features > Voice Mail > Voice Mail Pilot.
- 2. Click Add New.

Cisco UCM: Voice Mail Pilot Number Configuration

| cisco                                                 | Cisco Unified CM Administration<br>For Cisco Unified Communications Solutions |                   |                     |          |               |                   |                               |        |
|-------------------------------------------------------|-------------------------------------------------------------------------------|-------------------|---------------------|----------|---------------|-------------------|-------------------------------|--------|
| System 👻 Ca                                           | III Routing 👻                                                                 | Media Resources 👻 | Advanced Features 👻 | Device 👻 | Application - | User Management 👻 | Bulk Administration $\bullet$ | Help 👻 |
| Voice Mail Pi                                         | ilot Config                                                                   | juration          |                     |          |               |                   |                               |        |
| Save 🔰                                                | C Delete                                                                      | Add New           |                     |          |               |                   |                               |        |
| _Status                                               |                                                                               |                   |                     |          |               |                   |                               |        |
| G Status:                                             | Ready                                                                         |                   |                     |          |               |                   |                               |        |
| Voice Mail P                                          | Pilot Inform                                                                  | mation —          |                     |          |               |                   |                               |        |
| Voice Mail Pile                                       | ot Number                                                                     | 2900              |                     |          |               |                   |                               |        |
| Calling Searc                                         | ch Space                                                                      | < None >          |                     |          |               |                   |                               |        |
| Description                                           |                                                                               |                   |                     |          |               |                   |                               |        |
| Make this the default Voice Mail Pilot for the system |                                                                               |                   |                     |          |               |                   |                               |        |
| Save                                                  | Save Delete Add New                                                           |                   |                     |          |               |                   |                               |        |

- 3. Enter a new pilot number for the Voice Mail Pilot Number. This example uses 2900.
- 4. Check Make this the default Voice Mail Pilot for the system.

Configure a voice mail profile with this pilot number as shown below.

#### Cisco UCM: Voice Mail Profile Configuration

| cisco                                                   | <b>Cisco U</b><br>For Cisco U | nified CM A       | dministration<br>ations Solutions | 1        |               |                   |                       |        |
|---------------------------------------------------------|-------------------------------|-------------------|-----------------------------------|----------|---------------|-------------------|-----------------------|--------|
| System 👻                                                | Call Routing 🔻                | Media Resources 🔻 | Advanced Features 👻               | Device 🔻 | Application - | User Management 👻 | Bulk Administration 🔻 | Help 🔻 |
| Voice Mai                                               | l Profile Conf                | iguration         |                                   |          |               |                   |                       |        |
| Save                                                    |                               |                   |                                   |          |               |                   |                       |        |
| Status —                                                | s: Ready                      |                   |                                   |          |               |                   |                       |        |
| Voice Ma                                                | il Profile Info               | rmation —         |                                   |          |               |                   |                       |        |
| Voice Mail                                              | Profile Name*                 | UnityConnection   |                                   |          |               |                   |                       |        |
| Descriptio                                              | n                             |                   |                                   |          |               |                   |                       |        |
| Voice Mail                                              | Pilot**                       | 2900/< None >     |                                   |          | ¥             |                   |                       |        |
| Voice Mail                                              | Box Mask                      |                   |                                   |          |               |                   |                       |        |
| Make this the default Voice Mail Profile for the System |                               |                   |                                   |          |               |                   |                       |        |
| Save                                                    |                               |                   |                                   |          |               |                   |                       |        |

# Configure New Phone System on Unity Connection

To configure a new phone system, after logging into Unity Connection:

- 1. Click **Telephony Integrations** > **Phone System**.
- 2. Click Add New.

Cisco Unity Connection: Phone System

| Cisco Unity Con<br>For Cisco Unified Comm                                                                                                    | nection Administration                                                                                                    |  |  |
|----------------------------------------------------------------------------------------------------|----------------------------------------------------------------------------------------------------|--|--|
| <ul> <li>Cisco Unity Connection</li> </ul>                                                                                                    | Phone System Basics (CUCM11.0)                                                                                                    |  |  |
| <ul> <li>▼ Cisco Unity Connection</li> <li>Users         <ul> <li>Users</li> <li>Users</li> <li>Users</li> <li>Synch Users</li> <li>Class of Service</li> </ul> </li> <li>Templates</li> <li>Contacts         <ul> <li>Contacts</li> <li>Distribution Lists</li> <li>System Distribution Lists</li> </ul> </li> <li>Call Management</li> <li>Message Storage</li> <li>Networking</li> <li>Unified Messaging</li> <li>Video</li> <li>Dial Plan</li> <li>System Settings</li> <li>Telephony Integrations         <ul> <li>Phone System</li> <li>Port Group</li> <li>Port</li> <li>Speech Connect Port</li> <li>Trunk</li> <li>Escurity</li> </ul> </li> <li>Tools</li> </ul> | Phone System Basics (CUCM11.0)         Phone System Edit Refresh Help         Save       Delete         Phone System         Phone System         Phone System Name* CUCM11.0         Default TRAP Phone System         Message Waiting Indicators         Send Message Counts         Use Same Port for Enabling and Disabling MWIs         Force All MWIs Off for this Phone System         Run         Synchronize All MWIs on This Phone System         Call Loop Detection by Using DTMF         Enable for Supervised Transfers         Enable for Forwarded Message Notification Calls (by Using DTMF)         DTMF Tone To Use         A v         Guard Time         2500       milliseconds         Call Loop Detection by Using Extension         Image: Enable for Forwarded Message Notification Calls (by Using Extension)         Phone View Settings         Enable for Forwarded Message Notification Calls (by Using Extension)         Phone Access Username         CTI Phone Access Password         Outgoing Call Restrictions         @ Enable outgoing calls         Disable all outgoing calls immediately |  |  |
|                                                                                                    | O Disable all outgoing calls between         Beginning Time:       12       00       AM       V         Ending Time:       12       00       AM       V                                                                                                    |  |  |
|                                                                                                    | Save Delete Previous Next                                                                                                    |  |  |
|                                                                                                    | Fields marked with an asterisk (*) are required.                                                                                                    |  |  |

- 3. Enter CUCM11.0 for the Phone System Name (for this example).
- 4. Click Save.

On the **Phone System Basics** page, in the **Related Link**s section, select **Add Port Group** and then click **Go**.

Cisco Unity Connection: Add New Port Group

| ahaha Cisco Unity Connection Administration |                                                | Navigation Cisco Unity Connection Administration 🗸 GO |
|---------------------------------------------|------------------------------------------------|-------------------------------------------------------|
| CISCO For Cisco Unified                     | Communications Solutions                       | administrator Search Documentation About Sign Out     |
|                                             |                                                |                                                       |
| Cisco Unity Connection                      |                                                | Search Port Groups 🕨 New Port Group                   |
| 1 Users                                     | New Port Group                                 | Related Links Check Telephony Configuration 🗸 Go      |
| Class of Service                            | Port Group Reset Help                          |                                                       |
| Templates                                   |                                                |                                                       |
| Contacts     Distribution Lists             |                                                |                                                       |
| Call Management                             | Save                                           |                                                       |
| Message Storage                             | New Port Group                                 |                                                       |
| Networking                                  | Phone System CLICM11.0                         |                                                       |
| Unified Messaging                           | Create Fram                                    |                                                       |
| 🗄 Video                                     | Port Group Type SIP                            | ¥                                                     |
| 🗈 Dial Plan                                 | Port Group                                     |                                                       |
| System Settings                             |                                                |                                                       |
| Phone System                                | Port Group Description                         |                                                       |
| Port Group                                  | Display Name* CUCM11.0-1                       |                                                       |
| Port                                        | Authenticate with SIP Server                   |                                                       |
|                                             | Authentication Username                        |                                                       |
| Trunk                                       | Authentication Password                        |                                                       |
| E Security                                  | Contact Line Name                              |                                                       |
| Tools                                       |                                                |                                                       |
| Task Management                             | SIP Security Profile 5060 V                    |                                                       |
| Custom Keypad Mapping                       | SIP Transport Protocol TCP V                   |                                                       |
| Migration Utilities                         | Primary Server Settings                        |                                                       |
| Grammar Statistics                          | IPv4 Address or Host Name 10 80 25 2           |                                                       |
| Show Dependencies                           | IPu6 Address or Host Name                      |                                                       |
| Show Dependencies                           | IPV0 Address of Host Name                      |                                                       |
|                                             | Port 5060                                      |                                                       |
|                                             | Save                                           |                                                       |
|                                             | Fields marked with an asterisk (*) are require | d                                                     |

To add a new port group:

- 1. Select CUCM11.0 (created earlier) for the Phone System.
- 2. Click **Port Group Type** for **Create From**, and select **SIP**.
- 3. Enter the IP address (or host name) of the primary Cisco UCM server integrated with Cisco Unity Connection for the IPv4 Address or Host Name. This example uses 10.80.25.2.
- 4. Click Save.

On the **Phone System Basics** page, in the **Related Link**s section, select **Add Ports** and then click **Go**.

| Cisco Unity Co<br>Cisco For Cisco Unified Con                                                                                                    | nnection Administration                                                                                                    | Navigation Cisco Unity Connection Administration 🗸 🚅<br>administrator   Search Documentation   About   Sign Q |
|----------------------------------------------------------------------------------------------------|----------------------------------------------------------------------------------------------------|----------------------------------------------------------------------------------------------------|
| Cisco Unity Connection     Users                                                                                                    | Port Group Basics (CUCN11.0-1)                                                                                                    | Search Port Groups   Port Group Basics (CUCM11.0-1 Related Links Add Ports   Go                               |
| Call Soft Service     Templetes     Contacts     Distribution Lists     Call Management     Message Storage     Networking     Unified Nessaging     Videu     Dial Plan     System Settings     Telephony Integrations     Phone System     Port Croup     Port     Speech Connect Port     Speech Connect Port     Security     Icols | Port Group Edit Refresh Help<br>Seve Delete Previous Next<br>Status<br>The phone system cannot take cells if it has no por<br>Port Group<br>Display Name* CUCN11.0-1<br>Integration Nethod S:p<br>Reset Not Required Reset<br>Session Initiation Protocol (SIP) Settings<br>Register with SIP Server<br>Authenticate with SIP Server<br>Authentication<br>Username<br>Authentication<br>Password<br>Contact Line Name<br>SIP Security Profile S050 v<br>SIP Transport Protocol TCP v | ts. Use the Related Links to add ports.                                                                       |
|                                                                                                    | Change Advertising                                                                                                    |                                                                                                    |
|                                                                                                    | Display Name                                                                                                    | Packet Size                                                                                                   |
|                                                                                                    | G.711 mu-law                                                                                                    | 20 V                                                                                                    |
|                                                                                                    | G.729<br>Change Advertising                                                                                                    | 20 V                                                                                                    |
|                                                                                                    | Message Waiting Indicator Settings                                                                                                    | rconds                                                                                                    |

Cisco Unity Connection: Related Links to Add Port

On the **New Port** page, configure the settings as shown below, and then click **Save**.

### Cisco Unity Connection: Add New Port

| Cisco Unity Conne<br>Cisco For Cisco Unified Commun                                                                                                    | ection Administration                                                                                                    | Navigation Cisco Unity Connection Administration 🗸 Go<br>administrator   Search Documentation   About   Sign Out                                                                                                    |
|----------------------------------------------------------------------------------------------------|----------------------------------------------------------------------------------------------------|----------------------------------------------------------------------------------------------------|
| Cisco Unity Connection     Users     Class of Service     Templates     Contacts     Distribution Lists     Call Management     Message Storage     Networking     Unified Nessaging     Video     Dial Plan     System Settings     Telephony Integrations     Pont Group     Port     Speech Connect Port     Trunk     B-Security     Tools | New Port Port Reset Help Status Status Because it has no port groups, I Because it has no port groups, I Because it has no port groups, I Eave New Phone System Port Enabled Number of Ports 1 Phone System CUCM11.0 v Port Group CUCM11.0 v Server clus35cucJab.tekviz Port Behavior Manswer Calls Port Behavior Send MWI Requests (may also be | Search Ports > New Port         Related Links       Check Telephony Configuration v         Co         thoneSystem is not listed in the Phone system field.         est is not listed in the Phone system field.         ion.com v         disabled by the port group) |
|                                                                                                    | Allow TRAP Connections                                                                                                    |                                                                                                    |

Add the Cisco UCM subscriber IP to the list of AXL servers for this phone system.

- 1. Click Telephony Integrations > Phone System > CUCM11.0.
- 2. On the **Phone System Basics** page, click **Edit** > **Cisco Unified Communications Manager AXL Servers**.
- 3. Click Add New.

Cisco Unity Connection: Edit AXL Servers

| Cisco Unity Conne<br>For Cisco Unified Communi                                          | ction Administ                                                 | ration Naviga<br>administrate | ation Cisco Uni | ty Connection Ad<br>Documentation | ministration<br>About | G0<br>Sign Out |
|-----------------------------------------------------------------------------------------|----------------------------------------------------------------|-------------------------------|-----------------|-----------------------------------|-----------------------|----------------|
| Cisco Unity Connection                                                                  | Se                                                             | earch Phone Systems 🕨 F       | hone System E   | Basics (CUCM11.                   | 0-crestron)           | Edit AXL       |
| Users Class of Service                                                                  | Edit AXL Servers                                               | Re                            | elated Links Ch | neck Telephony C                  | onfiguration          | Servers        |
| Templates     Contacts     Distribution Lists                                           | Phone System Edit                                              | Refresh Help                  |                 |                                   |                       |                |
| Call Management     Message Storage                                                     | AXL Servers                                                    |                               |                 |                                   |                       |                |
| Networking     Unified Messaging     Video                                              | Delete Selected                                                | <u>A</u> dd New               |                 |                                   |                       |                |
| Dial Plan     System Settings                                                           | Order                                                          | IP Add<br>0.80.25.2           | ress            | 5060                              | ort                   | Test           |
| Telephony Integrations Phone System Port Group Port                                     | 1     1       Delete Selected                                  | 0.80.25.3<br>Add New          |                 | 5060                              |                       | Test           |
| Speech Connect Port<br>Trunk                                                            | AXL Server Settings                                            | administrator                 |                 |                                   |                       |                |
| Tools Task Management Bulk Administration Tool Custom Keypad Mapping Grammar Statistics | Password<br>Cisco Unified<br>Communications<br>Manager Version | 5.0 or Greater (SSL) v        | •••             |                                   |                       |                |
| SMTP Address Search<br>Show Dependencies                                                |                                                                |                               |                 |                                   |                       |                |

- 4. Enter the Cisco UCM subscriber IP Address and Port in the second row. This example uses **10.80.25.3** and **5060**, respectively.
- 5. Click Save.

# Configure a Voice Mail User

To configure a new user with a voice mail box, after logging into Unity Connection:

- 1. Click **Users** > **Users**.
- 2. Click Add New.

Cisco Unity Connection: Add User

| Cisco Unit                                                                                   | y Connection Administration<br>d Communications Solutions                  | Navigation Cisco Unity Connection Administration 🗸 Go<br>administrator   Search Documentation   About   Sign Out . |
|----------------------------------------------------------------------------------------------|----------------------------------------------------------------------------|----------------------------------------------------------------------------------------------------|
| Cisco Unity Connection     Users     Users                                                   | New User                                                                   | Search Users → New User ^<br>Related Links Bulk Edit By CSV ✓ Go                                                   |
| Import Users<br>Synch Users<br>Class of Service<br>Class of Service<br>Class of Service Mem  | Save                                                                       |                                                                                                    |
| Templates     User Templates     Call Handler Template     Contact Templates                 | Based on Template* voicemailusertemplate Nome Alies* Constant from         | y                                                                                                    |
| Contacts     Contacts                                                                        | First Name                                                                 |                                                                                                    |
| Distribution Lists     System Distribution L                                                 | Last Name Display Name                                                     |                                                                                                    |
| Call Management System Call Handlers Directory Handlers Interview Handlers Custom Recordings | SMTP Address<br>Mailbox Store<br>Mailbox Store Unity Messaging Database -1 | @clus35cuc.lab.tekvizion.com                                                                                       |
| Message Storage                                                                              | Phone Strension*                                                           |                                                                                                    |
| Mailbox Stores<br>Mailbox Stores Memb<br>Mailbox Quotas                                      | Cross-Server Transfer Extension or URI Outgoing Fax Number                 |                                                                                                    |
| Networking     Legacy Links     Branch Management                                            | Corporate Email Address                                                    |                                                                                                    |

- 3. Select voicmailusertemplate for Based on Template (for this example).
- 4. Enter **Crestron\_Avia** for the **Alias** (for this example).
- 5. Enter **2500** for the **Extension** (for this example).
- 6. Click Save.

| Cisco Unity Connection                       | Edit User Desire (Crestern Avia)       | Search Users 🕨 Edit User Basics |
|----------------------------------------------|----------------------------------------|---------------------------------|
| 🗆 Users 🔨                                    | Eult User Basics (Crestroll_Avia)      | Related Links Bulk Edit By      |
| Users<br>Import Users                        | User Edit Refresh Help                 |                                 |
| E Class of Service                           | Save Delete Previous Ne                | ext                             |
| Class of Service                             | Name                                   |                                 |
| Class of Service Men                         | Alias* Crestron_Avia                   |                                 |
| User Templates                               | First Name                             |                                 |
| Call Handler Templat                         | Last Name                              |                                 |
| Contact Templates                            | Display Name Crestron_Avia             |                                 |
| □ Contacts                                   | SMTP Address crestron_avia             | @clus35cuc.lab.tekvizion.com    |
| Contacts                                     | Initials                               |                                 |
| Distribution Lists     System Distribution L | Title                                  |                                 |
| Call Management                              | Employee ID                            |                                 |
| System Call Handler:                         |                                        |                                 |
| Directory Handlers                           | LDAP Integration Status                |                                 |
| Interview Handlers                           | Integrate with LDAR Directory          |                                 |
| Custom Recordings                            | Do Not Integrate with LDAP Directory   | /                               |
| Message Storage     Mailbox Stores           | Phone                                  |                                 |
| Mailbox Stores Memt                          | Extension*                             | 2500                            |
| E-Mailbox Quotas                             | Cross-Server Transfer Extension or URI |                                 |
| E Message Aging                              | Outoring Sty Number                    |                                 |
| Networking                                   | Outgoing Pax Number                    |                                 |
| E-Legacy Links                               | Outgoing Fax Server                    | Not Selected V                  |
| Branch Management                            | Partition                              | clus35cuc Partition 🗸           |
| HTTP(S) Links                                | Search Scope                           | clus35cuc Search Space V        |
| VPIM                                         | Phone System                           | CUCM11.0                        |
| Connection Location                          | Class of Service                       | Voice Mail User COS             |
| Unified Messaging                            | Active Schedule                        | Weekdays                        |
| Unified Messaging Se<br>Unified Messaging Ac | Set for Self-enrollment at Next Sign-  | In                              |

### Cisco Unity Connection: Assign Phone System to User

- 7. On the screen that follows, select **CUCM11.0** (configured earlier for this example) for the **Phone System**.
- 8. Click Save.

**Crestron Electronics, Inc.** 15 Volvo Drive, Rockleigh, NJ 07647 Tel: 888.CRESTRON Fax: 201.767.7656 www.crestron.com

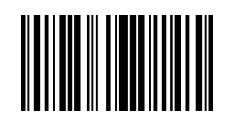

Configuration Guide – 8377B 2052649 10.18 Specifications subject to change without notice.